**MySQL and Windows** 

#### Abstract

This is the MySQL extract for Microsoft Windows from the MySQL 8.0 Reference Manual.

For legal information, see the Legal Notices.

For help with using MySQL, please visit the MySQL Forums, where you can discuss your issues with other MySQL users.

Document generated on: 2025-06-04 (revision: 82293)

# **Table of Contents**

| Preface and Legal Notices                                               | v   |
|-------------------------------------------------------------------------|-----|
| 1 Installing MySQL on Microsoft Windows                                 | 1   |
| 1.1 MySQL Installation Layout on Microsoft Windows                      | . 4 |
| 1.2 Choosing an Installation Package                                    | . 4 |
| 1.3 MySQL Installer for Windows                                         | 5   |
| 1.3.1 MySQL Installer Initial Setup                                     | 7   |
| 1.3.2 Setting Alternative Server Paths with MySQL Installer             | 11  |
| 1.3.3 Installation Workflows with MySQL Installer                       | 12  |
| 1.3.4 MySQL Installer Product Catalog and Dashboard                     | 20  |
| 1.3.5 MySQL Installer Console Reference                                 | 26  |
| 1.4 Installing MySQL on Microsoft Windows Using a noinstall ZIP Archive | 36  |
| 1.4.1 Extracting the Install Archive                                    | 36  |
| 1.4.2 Creating an Option File                                           | 36  |
| 1.4.3 Selecting a MySQL Server Type                                     | 37  |
| 1.4.4 Initializing the Data Directory                                   | 38  |
| 1.4.5 Starting the Server for the First Time                            | 38  |
| 1.4.6 Starting MySQL from the Windows Command Line                      | 39  |
| 1.4.7 Customizing the PATH for MySQL Tools                              | 40  |
| 1.4.8 Starting MySQL as a Windows Service                               | 40  |
| 1.4.9 Testing The MySQL Installation                                    | 43  |
| 1.5 Troubleshooting a Microsoft Windows MySQL Server Installation       | 44  |
| 1.6 Windows Postinstallation Procedures                                 | 45  |
| 1.7 Windows Platform Restrictions                                       | 47  |
| 2 Upgrading MySQL on Windows                                            | 51  |
| 3 Connection to MySQL Server Failing on Windows                         | 53  |
| 4 Resetting the Root Password: Windows Systems                          | 55  |

# Preface and Legal Notices

This is the MySQL extract for Microsoft Windows from the MySQL 8.0 Reference Manual.

**Licensing information—MySQL 8.0.** This product may include third-party software, used under license. If you are using a *Commercial* release of MySQL 8.0, see the MySQL 8.0 Commercial Release License Information User Manual for licensing information, including licensing information relating to third-party software that may be included in this Commercial release. If you are using a *Community* release of MySQL 8.0, see the MySQL 8.0, see the MySQL 8.0, see the MySQL 8.0 Community release of MySQL 8.0, see the MySQL 8.0 Community Release License Information User Manual for licensing information relating to third-party software that may be included in this Community release.

**Licensing information—MySQL NDB Cluster 8.0.** If you are using a *Commercial* release of MySQL NDB Cluster 8.0, see the MySQL NDB Cluster 8.0 Commercial Release License Information User Manual for licensing information, including licensing information relating to third-party software that may be included in this Commercial release. If you are using a *Community* release of MySQL NDB Cluster 8.0, see the MySQL NDB Cluster 8.0 Community Release License Information User Manual for licensing information, including licensing information relating to third-party software that may be cluster 8.0, see the MySQL NDB Cluster 8.0 Community Release License Information User Manual for licensing information, including licensing information relating to third-party software that may be included in this Community release.

# Legal Notices

Copyright © 1997, 2025, Oracle and/or its affiliates.

#### License Restrictions

This software and related documentation are provided under a license agreement containing restrictions on use and disclosure and are protected by intellectual property laws. Except as expressly permitted in your license agreement or allowed by law, you may not use, copy, reproduce, translate, broadcast, modify, license, transmit, distribute, exhibit, perform, publish, or display any part, in any form, or by any means. Reverse engineering, disassembly, or decompilation of this software, unless required by law for interoperability, is prohibited.

#### Warranty Disclaimer

The information contained herein is subject to change without notice and is not warranted to be error-free. If you find any errors, please report them to us in writing.

#### **Restricted Rights Notice**

If this is software, software documentation, data (as defined in the Federal Acquisition Regulation), or related documentation that is delivered to the U.S. Government or anyone licensing it on behalf of the U.S. Government, then the following notice is applicable:

U.S. GOVERNMENT END USERS: Oracle programs (including any operating system, integrated software, any programs embedded, installed, or activated on delivered hardware, and modifications of such programs) and Oracle computer documentation or other Oracle data delivered to or accessed by U.S. Government end users are "commercial computer software," "commercial computer software documentation," or "limited rights data" pursuant to the applicable Federal Acquisition Regulation and agency-specific supplemental regulations. As such, the use, reproduction, duplication, release, display, disclosure, modification, preparation of derivative works, and/or adaptation of i) Oracle programs (including any operating system, integrated software, any programs embedded, installed, or activated on delivered hardware, and modifications of such programs), ii) Oracle computer documentation and/or iii) other Oracle data, is subject to the rights and limitations specified in the license contained in the applicable contract.

The terms governing the U.S. Government's use of Oracle cloud services are defined by the applicable contract for such services. No other rights are granted to the U.S. Government.

#### **Hazardous Applications Notice**

This software or hardware is developed for general use in a variety of information management applications. It is not developed or intended for use in any inherently dangerous applications, including applications that may create a risk of personal injury. If you use this software or hardware in dangerous applications, then you shall be responsible to take all appropriate fail-safe, backup, redundancy, and other measures to ensure its safe use. Oracle Corporation and its affiliates disclaim any liability for any damages caused by use of this software or hardware in dangerous applications.

#### **Trademark Notice**

Oracle, Java, MySQL, and NetSuite are registered trademarks of Oracle and/or its affiliates. Other names may be trademarks of their respective owners.

Intel and Intel Inside are trademarks or registered trademarks of Intel Corporation. All SPARC trademarks are used under license and are trademarks or registered trademarks of SPARC International, Inc. AMD, Epyc, and the AMD logo are trademarks or registered trademarks of Advanced Micro Devices. UNIX is a registered trademark of The Open Group.

#### Third-Party Content, Products, and Services Disclaimer

This software or hardware and documentation may provide access to or information about content, products, and services from third parties. Oracle Corporation and its affiliates are not responsible for and expressly disclaim all warranties of any kind with respect to third-party content, products, and services unless otherwise set forth in an applicable agreement between you and Oracle. Oracle Corporation and its affiliates will not be responsible for any loss, costs, or damages incurred due to your access to or use of third-party content, products, or services, except as set forth in an applicable agreement between you and Oracle.

#### **Use of This Documentation**

This documentation is NOT distributed under a GPL license. Use of this documentation is subject to the following terms:

You may create a printed copy of this documentation solely for your own personal use. Conversion to other formats is allowed as long as the actual content is not altered or edited in any way. You shall not publish or distribute this documentation in any form or on any media, except if you distribute the documentation in a manner similar to how Oracle disseminates it (that is, electronically for download on a Web site with the software) or on a CD-ROM or similar medium, provided however that the documentation is disseminated together with the software on the same medium. Any other use, such as any dissemination of printed copies or use of this documentation, in whole or in part, in another publication, requires the prior written consent from an authorized representative of Oracle. Oracle and/or its affiliates reserve any and all rights to this documentation not expressly granted above.

# Access to Oracle Support for Accessibility

Oracle customers that have purchased support have access to electronic support through My Oracle Support. For information, visit

http://www.oracle.com/pls/topic/lookup?ctx=acc&id=info or visit http://www.oracle.com/pls/topic/lookup?ctx=acc&id=trs if you are hearing impaired.

# Chapter 1 Installing MySQL on Microsoft Windows

# **Table of Contents**

| 1.1 MySQL Installation Layout on Microsoft Windows                      | . 4 |
|-------------------------------------------------------------------------|-----|
| 1.2 Choosing an Installation Package                                    | . 4 |
| 1.3 MySQL Installer for Windows                                         | . 5 |
| 1.3.1 MySQL Installer Initial Setup                                     | . 7 |
| 1.3.2 Setting Alternative Server Paths with MySQL Installer             | 11  |
| 1.3.3 Installation Workflows with MySQL Installer                       | 12  |
| 1.3.4 MySQL Installer Product Catalog and Dashboard                     | 20  |
| 1.3.5 MySQL Installer Console Reference                                 | 26  |
| 1.4 Installing MySQL on Microsoft Windows Using a noinstall ZIP Archive | 36  |
| 1.4.1 Extracting the Install Archive                                    | 36  |
| 1.4.2 Creating an Option File                                           | 36  |
| 1.4.3 Selecting a MySQL Server Type                                     | 37  |
| 1.4.4 Initializing the Data Directory                                   | 38  |
| 1.4.5 Starting the Server for the First Time                            | 38  |
| 1.4.6 Starting MySQL from the Windows Command Line                      | 39  |
| 1.4.7 Customizing the PATH for MySQL Tools                              | 40  |
| 1.4.8 Starting MySQL as a Windows Service                               | 40  |
| 1.4.9 Testing The MySQL Installation                                    | 43  |
| 1.5 Troubleshooting a Microsoft Windows MySQL Server Installation       | 44  |
| 1.6 Windows Postinstallation Procedures                                 | 45  |
| 1.7 Windows Platform Restrictions                                       | 47  |

#### Important

MySQL 8.0 Server requires the Microsoft Visual C++ 2019 Redistributable Package to run on Windows platforms. Users should make sure the package has been installed on the system before installing the server. The package is available at the Microsoft Download Center. Additionally, MySQL debug binaries require Visual Studio 2019 to be installed.

MySQL is available for Microsoft Windows 64-bit operating systems only. For supported Windows platform information, see https://www.mysql.com/support/support/supportedplatforms/database.html.

There are different methods to install MySQL on Microsoft Windows.

## **MySQL Installer Method**

The simplest and recommended method is to download MySQL Installer (for Windows) and let it install and configure a specific version of MySQL Server as follows:

1. Download MySQL Installer from https://dev.mysql.com/downloads/installer/ and execute it.

#### Note

Unlike the standard MySQL Installer, the smaller web-community version does not bundle any MySQL applications, but downloads only the MySQL products you choose to install.

2. Determine the setup type to use for the initial installation of MySQL products. For example:

- **Developer Default**: Provides a setup type that includes the selected version of MySQL Server and other MySQL tools related to MySQL development, such as MySQL Workbench.
- Server Only: Provides a setup for the selected version of MySQL Server without other products.
- Custom: Enables you to select any version of MySQL Server and other MySQL products.
- 3. Install the server instance (and products) and then begin the server configuration by following the onscreen instructions. For more information about each individual step, see Section 1.3.3.1, "MySQL Server Configuration with MySQL Installer".

MySQL is now installed. If you configured MySQL as a service, then Windows automatically starts the MySQL server every time you restart the system. Also, this process installs the MySQL Installer application on the local host, which you can use later to upgrade or reconfigure MySQL server.

#### Note

If you installed MySQL Workbench on your system, consider using it to check your new MySQL server connection. By default, the program automatically start after installing MySQL.

## **Additional Installation Information**

It is possible to run MySQL as a standard application or as a Windows service. By using a service, you can monitor and control the operation of the server through the standard Windows service management tools. For more information, see Section 1.4.8, "Starting MySQL as a Windows Service".

To accommodate the RESTART statement, the MySQL server forks when run as a service or standalone, to enable a monitor process to supervise the server process. In this case, there are two mysqld processes. If RESTART capability is not required, the server can be started with the --no-monitor option. See RESTART Statement.

Generally, you should install MySQL on Windows using an account that has administrator rights. Otherwise, you may encounter problems with certain operations such as editing the PATH environment variable or accessing the <u>Service Control Manager</u>. When installed, MySQL does not need to be executed using a user with Administrator privileges.

For a list of limitations on the use of MySQL on the Windows platform, see Section 1.7, "Windows Platform Restrictions".

In addition to the MySQL Server package, you may need or want additional components to use MySQL with your application or development environment. These include, but are not limited to:

 To connect to the MySQL server using ODBC, you must have a Connector/ODBC driver. For more information, including installation and configuration instructions, see MySQL Connector/ODBC Developer Guide.

#### Note

MySQL Installer installs and configures Connector/ODBC for you.

 To use MySQL server with .NET applications, you must have the Connector/NET driver. For more information, including installation and configuration instructions, see MySQL Connector/NET Developer Guide.

#### Note

MySQL Installer installs and configures MySQL Connector/NET for you.

MySQL distributions for Windows can be downloaded from https://dev.mysql.com/downloads/. See How to Get MySQL.

MySQL for Windows is available in several distribution formats, detailed here. Generally speaking, you should use MySQL Installer. It contains more features and MySQL products than the older MSI, is simpler to use than the compressed file, and you need no additional tools to get MySQL up and running. MySQL Installer automatically installs MySQL Server and additional MySQL products, creates an options file, starts the server, and enables you to create default user accounts. For more information on choosing a package, see Section 1.2, "Choosing an Installation Package".

 A MySQL Installer distribution includes MySQL Server and additional MySQL products including MySQL Workbench, and MySQL for Visual Studio. MySQL Installer can also be used to upgrade these products in the future (see https://dev.mysql.com/doc/mysql-compat-matrix/en/).

For instructions on installing MySQL using MySQL Installer, see Section 1.3, "MySQL Installer for Windows".

• The standard binary distribution (packaged as a compressed file) contains all of the necessary files that you unpack into your chosen location. This package contains all of the files in the full Windows MSI Installer package, but does not include an installation program.

For instructions on installing MySQL using the compressed file, see Section 1.4, "Installing MySQL on Microsoft Windows Using a noinstall ZIP Archive".

 The source distribution format contains all the code and support files for building the executables using the Visual Studio compiler system.

For instructions on building MySQL from source on Windows, see Installing MySQL from Source.

## **MySQL on Windows Considerations**

#### • Large Table Support

If you need tables with a size larger than 4GB, install MySQL on an NTFS or newer file system. Do not forget to use MAX\_ROWS and AVG\_ROW\_LENGTH when you create tables. See CREATE TABLE Statement.

#### MySQL and Virus Checking Software

Virus-scanning software such as Norton/Symantec Anti-Virus on directories containing MySQL data and temporary tables can cause issues, both in terms of the performance of MySQL and the virus-scanning software misidentifying the contents of the files as containing spam. This is due to the fingerprinting mechanism used by the virus-scanning software, and the way in which MySQL rapidly updates different files, which may be identified as a potential security risk.

After installing MySQL Server, it is recommended that you disable virus scanning on the main directory (datadir) used to store your MySQL table data. There is usually a system built into the virus-scanning software to enable specific directories to be ignored.

In addition, by default, MySQL creates temporary files in the standard Windows temporary directory. To prevent the temporary files also being scanned, configure a separate temporary directory for MySQL temporary files and add this directory to the virus scanning exclusion list. To do this, add a

configuration option for the tmpdir parameter to your my.ini configuration file. For more information, see Section 1.4.2, "Creating an Option File".

## **1.1 MySQL Installation Layout on Microsoft Windows**

For MySQL 8.0 on Windows, the default installation directory is C:\Program Files\MySQL\MySQL Server 8.0 for installations performed with MySQL Installer. If you use the ZIP archive method to install MySQL, you may prefer to install in C:\mysql. However, the layout of the subdirectories remains the same.

All of the files are located within this parent directory, using the structure shown in the following table.

| Directory                                        | Contents of Directory                                                                                                    | Notes                                                                          |
|--------------------------------------------------|----------------------------------------------------------------------------------------------------|--------------------------------------------------------------------------------|
| bin                                              | mysqld server, client and utility programs                                                                                                    |                                                                                |
| <pre>%PROGRAMDATA%\MySQL\MySQL Server 8.0\</pre> | Log files, databases                                                                                                    | The Windows system variable<br>%PROGRAMDATA% defaults to C:<br>\ProgramData.   |
| docs                                             | Release documentation                                                                                                    | With MySQL Installer, use the Modify operation to select this optional folder. |
| include                                          | Include (header) files                                                                                                    |                                                                                |
| lib                                              | Libraries                                                                                                    |                                                                                |
| share                                            | Miscellaneous support files,<br>including error messages,<br>character set files, sample<br>configuration files, SQL for<br>database installation |                                                                                |

Table 1.1 Default MySQL Installation Layout for Microsoft Windows

## **Silent Installation Methods**

Use MySQL Installer, see Section 1.3.5, "MySQL Installer Console Reference".

## **1.2 Choosing an Installation Package**

For MySQL 8.0, there are multiple installation package formats to choose from when installing MySQL on Windows. The package formats described in this section are:

- MySQL Installer
- MySQL noinstall ZIP Archives
- MySQL Docker Images

Program Database (PDB) files (with file name extension pdb) provide information for debugging your MySQL installation in the event of a problem. These files are included in ZIP Archive distributions (but not MSI distributions) of MySQL.

## **MySQL** Installer

This package has a file name similar to mysql-installer-community-8.0.42.0.msi or mysql-installer-commercial-8.0.42.0.msi, and utilizes MSIs to install MySQL server and other products

automatically. MySQL Installer downloads and applies updates to itself, and to each of the installed products. It also configures the installed MySQL server (including a sandbox InnoDB cluster test setup) and MySQL Router. MySQL Installer is recommended for most users.

MySQL Installer can install and manage (add, modify, upgrade, and remove) many other MySQL products, including:

- Applications MySQL Workbench, MySQL for Visual Studio, MySQL Shell, and MySQL Router (see https://dev.mysql.com/doc/mysql-compat-matrix/en/)
- Connectors MySQL Connector/C++, MySQL Connector/NET, Connector/ODBC, MySQL Connector/ Python, MySQL Connector/J, MySQL Connector/Node.js
- Documentation MySQL Manual (PDF format), samples and examples

MySQL Installer operates on all MySQL supported versions of Windows (see https://www.mysql.com/ support/supportedplatforms/database.html).

#### Note

Because MySQL Installer is not a native component of Microsoft Windows and depends on .NET, it does not work with minimal installation options like the Server Core version of Windows Server.

For instructions on how to install MySQL using MySQL Installer, see Section 1.3, "MySQL Installer for Windows".

## **MySQL** noinstall ZIP Archives

These packages contain the files found in the complete MySQL Server installation package, with the exception of the GUI. This format does not include an automated installer, and must be manually installed and configured.

The noinstall ZIP archives are split into two separate compressed files. The main package is named mysql-VERSION-winx64.zip. This contains the components needed to use MySQL on your system. The optional MySQL test suite, MySQL benchmark suite, and debugging binaries/information components (including PDB files) are in a separate compressed file named mysql-VERSION-winx64-debug-test.zip.

If you choose to install a noinstall ZIP archive, see Section 1.4, "Installing MySQL on Microsoft Windows Using a noinstall ZIP Archive".

## **MySQL Docker Images**

For information on using the MySQL Docker images provided by Oracle on Windows platform, see Deploying MySQL on Windows and Other Non-Linux Platforms with Docker.

#### Warning

The MySQL Docker images provided by Oracle are built specifically for Linux platforms. Other platforms are not supported, and users running the MySQL Docker images from Oracle on them are doing so at their own risk.

## **1.3 MySQL Installer for Windows**

MySQL Installer is a standalone application designed to ease the complexity of installing and configuring MySQL products that run on Microsoft Windows. It is downloaded with and supports the following MySQL products:

MySQL Servers

MySQL Installer can install and manage multiple, separate MySQL server instances on the same host at the same time. For example, MySQL Installer can install, configure, and upgrade separate instances of MySQL 5.7 and MySQL 8.0 on the same host. MySQL Installer does not permit server upgrades between major and minor version numbers, but does permit upgrades within a release series (such as 8.0.36 to 8.0.37).

#### Note

MySQL Installer cannot install both *Community* and *Commercial* releases of MySQL server on the same host. If you require both releases on the same host, consider using the ZIP archive distribution to install one of the releases.

• MySQL Applications

MySQL Workbench, MySQL Shell, and MySQL Router.

MySQL Connectors

These are not supported, instead install from https://dev.mysql.com/downloads/. These connectors include MySQL Connector/NET, MySQL Connector/Python, MySQL Connector/ODBC, MySQL Connector/J, MySQL Connector/Node.js, and MySQL Connector/C++.

#### Note

The connectors were bundled before MySQL Installer 1.6.7 (MySQL Server 8.0.34), and MySQL Installer could install each connector up to version 8.0.33 until MySQL Installer 1.6.11 (MySQL Server 8.0.37). MySQL Installer now only detects these old connector versions to uninstall them.

## **Installation Requirements**

MySQL Installer requires Microsoft .NET Framework 4.5.2 or later. If this version is not installed on the host computer, you can download it by visiting the Microsoft website.

To invoke MySQL Installer after a successful installation:

- 1. Right-click Windows Start, select **Run**, and then click **Browse**. Navigate to Program Files (x86) > MySQL > MySQL Installer for Windows to open the program folder.
- 2. Select one of the following files:
  - MySQLInstaller.exe to open the graphical application.
  - MySQLInstallerConsole.exe to open the command-line application.
- 3. Click **Open** and then click **OK** in the Run window. If you are prompted to allow the application to make changes to the device, select Yes.

Each time you invoke MySQL Installer, the initialization process looks for the presence of an internet connection and prompts you to enable offline mode if it finds no internet access (and offline mode is disabled). Select Yes to run MySQL Installer without internet-connection capabilities. MySQL product

availability is limited to only those products currently in the product cache when you enable offline mode. To download MySQL products, click the offline mode **Disable** quick action shown on the dashboard.

An internet connection is required to download a manifest containing metadata for the latest MySQL products that are not part of a full bundle. MySQL Installer attempts to download the manifest when you start the application for the first time and then periodically in configurable intervals (see MySQL Installer options). Alternatively, you can retrieve an updated manifest manually by clicking **Catalog** in the MySQL Installer dashboard.

#### Note

If the first-time or subsequent manifest download is unsuccessful, an error is logged and you may have limited access to MySQL products during your session. MySQL Installer attempts to download the manifest with each startup until the initial manifest structure is updated. For help finding a product, see Locating Products to Install.

## MySQL Installer Community Release

Download software from https://dev.mysql.com/downloads/installer/ to install the Community release of all MySQL products for Windows. Select one of the following MySQL Installer package options:

- Web: Contains MySQL Installer and configuration files only. The web package option downloads only the MySQL products you select to install, but it requires an internet connection for each download. The size of this file is approximately 2 MB. The file name has the form mysql-installercommunity-web-VERSION.N.msi in which VERSION is the MySQL server version number such as 8.0 and N is the package number, which begins at 0.
- *Full or Current Bundle*: Bundles all of the MySQL products for Windows (including the MySQL server). The file size is over 300 MB, and the name has the form mysql-installercommunity-*VERSION*.*N*.msi in which *VERSION* is the MySQL Server version number such as 8.0 and N is the package number, which begins at 0.

## **MySQL Installer Commercial Release**

Download software from https://edelivery.oracle.com/ to install the Commercial release (Standard or Enterprise Edition) of MySQL products for Windows. If you are logged in to your My Oracle Support (MOS) account, the Commercial release includes all of the current and previous GA versions available in the Community release, but it excludes development-milestone versions. When you are not logged in, you see only the list of bundled products that you downloaded already.

The Commercial release also includes the following products:

- Workbench SE/EE
- MySQL Enterprise Backup
- MySQL Enterprise Firewall

The Commercial release integrates with your MOS account. For knowledge-base content and patches, see My Oracle Support.

## 1.3.1 MySQL Installer Initial Setup

• Choosing a Setup Type

- Path Conflicts
- Check Requirements
- MySQL Installer Configuration Files

When you download MySQL Installer for the first time, a setup wizard guides you through the initial installation of MySQL products. As the following figure shows, the initial setup is a one-time activity in the overall process. MySQL Installer detects existing MySQL products installed on the host during its initial setup and adds them to the list of products to be managed.

#### Figure 1.1 MySQL Installer Process Overview

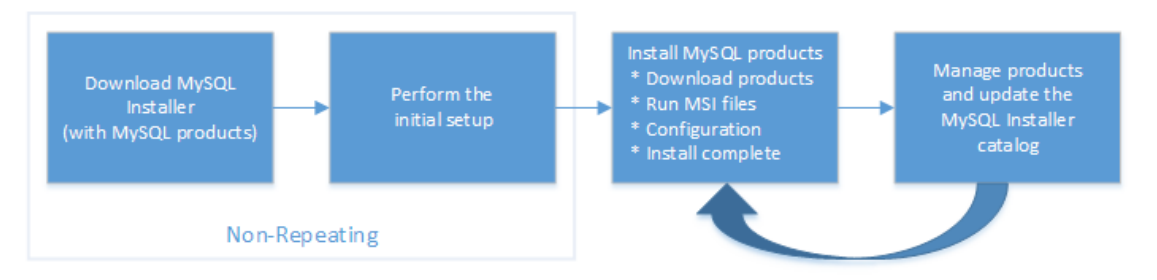

MySQL Installer extracts configuration files (described later) to the hard drive of the host during the initial setup. Although MySQL Installer is a 32-bit application, it can install both 32-bit and 64-bit binaries.

The initial setup adds a link to the Start menu under the **MySQL** folder group. Click **Start**, **MySQL**, and **MySQL Installer - [Community | Commercial]** to open the community or commercial release of the graphical tool.

## **Choosing a Setup Type**

During the initial setup, you are prompted to select the MySQL products to be installed on the host. One alternative is to use a predetermined setup type that matches your setup requirements. By default, both GA and pre-release products are included in the download and installation with the **Client only** and **Full** setup types. Select the **Only install GA products** option to restrict the product set to include GA products only when using these setup types.

#### Note

Commercial-only MySQL products, such as MySQL Enterprise Backup, are available to select and install if you are using the Commercial version of MySQL Installer (see MySQL Installer Commercial Release).

Choosing one of the following setup types determines the initial installation only and does not limit your ability to install or update MySQL products for Windows later:

- Server only: Only install the MySQL server. This setup type installs the general availability (GA) or development release server that you selected when you downloaded MySQL Installer. It uses the default installation and data paths.
- **Client only**: Only install the most recent MySQL applications (such as MySQL Shell, MySQL Router, and MySQL Workbench). This setup type excludes MySQL server or the client programs typically bundled with the server, such as mysql or mysqladmin.
- Full: Install all available MySQL products, excluding MySQL connectors.

• **Custom**: The custom setup type enables you to filter and select individual MySQL products from the MySQL Installer catalog.

Use the Custom setup type to install:

- A product or product version that is not available from the usual download locations. The catalog contains all product releases, including the other releases between pre-release (or development) and GA.
- An instance of MySQL server using an alternative installation path, data path, or both. For instructions on how to adjust the paths, see Section 1.3.2, "Setting Alternative Server Paths with MySQL Installer".
- Two or more MySQL server versions on the same host at the same time (for example, 5.7 and 8.0).
- A specific combination of products and features not offered as a predetermine setup type. For example, you can install a single product, such as MySQL Workbench, instead of installing all client applications for Windows.

## **Path Conflicts**

When the default installation or data folder (required by MySQL server) for a product to be installed already exists on the host, the wizard displays the **Path Conflict** step to identify each conflict and enable you to take action to avoid having files in the existing folder overwritten by the new installation. You see this step in the initial setup only when MySQL Installer detects a conflict.

To resolve the path conflict, do one of the following:

- Select a product from the list to display the conflict options. A warning symbol indicates which path is in conflict. Use the browse button to choose a new path and then click **Next**.
- Click **Back** to choose a different setup type or product version, if applicable. The Custom setup type enables you to select individual product versions.
- Click Next to ignore the conflict and overwrite files in the existing folder.
- Delete the existing product. Click **Cancel** to stop the initial setup and close MySQL Installer. Open MySQL Installer again from the Start menu and delete the installed product from the host using the Delete operation from the MySQL Installer dashboard.

## **Check Requirements**

MySQL Installer uses entries in the package-rules.xml file to determine whether the prerequisite software for each product is installed on the host. When the requirements check fails, MySQL Installer displays the **Check Requirements** step to help you update the host. Requirements are evaluated each time you download a new product (or version) for installation. The following figure identifies and describes the key areas of this step.

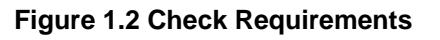

|   | MySQL. Installer<br>Adding Community     | Check Requirements<br>The following products have failing<br>of this automatically. Requirement<br>Click on those items to try and ress | g requirements. The installer will attempt to<br>s marked as manual cannot be resolved aut<br>olve them manually. | resolve some<br>omatically. |            |
|---|------------------------------------------|----------------------------------------------------------------------------------------------------|----------------------------------------------------------------------------------------------------|-----------------------------|------------|
|   |                                          | For Product                                                                                                    | Requirement                                                                                                    | Status                      |            |
| ) | Choosing a setup Type Check Requirements | O MySQL Workbench 6.3.8<br>O MySQL Utilities 1.6.4                                                                                      | Microsoft Visual C++ 2013 Runtime<br>Microsoft Visual C++ 2013 Runtime                                            |                             | -2         |
|   | Installation                             | Connector/Python (3.4) 2-1.4                                                                                                    | Python 3.4 is not installed                                                                                       | Manual .                    |            |
|   | Product Configuration                    |                                                                                                    |                                                                                                    |                             |            |
|   | Installation Complete                    |                                                                                                    |                                                                                                    |                             |            |
|   |                                          | Requirement Details<br>This is a manual requirement. You                                                                                | can attempt to resolve the requirement using                                                                      | the                         |            |
|   |                                          | has been met.                                                                                                    | netallad                                                                                                    |                             |            |
|   |                                          | Requirement: Python 5.4 is not                                                                                                    | nstalled                                                                                                    |                             | <b>L</b> G |
|   |                                          | Download URL: http://www.pytho                                                                                                    | n.org/download/                                                                                                   | Check                       |            |
|   |                                          |                                                                                                    | < Back Execute Next >                                                                                             | Cancel                      |            |

#### **Description of Check Requirements Elements**

- 1. Shows the current step in the initial setup. Steps in this list may change slightly depending on the products already installed on the host, the availability of prerequisite software, and the products to be installed on the host.
- 2. Lists all pending installation requirements by product and indicates the status as follows:
  - A blank space in the **Status** column means that MySQL Installer can attempt to download and install the required software for you.
  - The word *Manual* in the **Status** column means that you must satisfy the requirement manually. Select each product in the list to see its requirement details.
- Describes the requirement in detail to assist you with each manual resolution. When possible, a download URL is provided. After you download and install the required software, click Check to verify that the requirement has been met.
- 4. Provides the following set operations to proceed:
  - Back Return to the previous step. This action enables you to select a different the setup type.
  - Execute Have MySQL Installer attempt to download and install the required software for all items without a manual status. Manual requirements are resolved by you and verified by clicking Check.
  - **Next** Do not execute the request to apply the requirements automatically and proceed to the installation without including the products that fail the check requirements step.
  - **Cancel** Stop the installation of MySQL products. Because MySQL Installer is already installed, the initial setup begins again when you open MySQL Installer from the Start menu and click **Add** from the dashboard. For a description of the available management operations, see Product Catalog.

## **MySQL Installer Configuration Files**

All MySQL Installer files are located within the C:\Program Files (x86) and C:\ProgramData folders. The following table describes the files and folders that define MySQL Installer as a standalone application.

## Note

Installed MySQL products are neither altered nor removed when you update or uninstall MySQL Installer.

| File or Folder                 | Description                                                                                                    | Folder Hierarchy                                                 |
|--------------------------------|----------------------------------------------------------------------------------------------------|------------------------------------------------------------------|
| MySQL Installer for<br>Windows | This folder contains all<br>of the files needed to<br>run MySQL Installer and<br>MySQLInstallerConsole.exe,<br>a command-line program with<br>similar functionality. | C:\Program Files (x86)                                           |
| Templates                      | The Templates folder has one<br>file for each version of MySQL<br>server. Template files contain<br>keys and formulas to calculate<br>some values dynamically.       | C:\ProgramData\MySQL<br>\MySQL Installer for<br>Windows\Manifest |
| package-rules.xml              | This file contains the prerequisites for every product to be installed.                                                                                              | C:\ProgramData\MySQL<br>\MySQL Installer for<br>Windows\Manifest |
| products.xml                   | The products file (or product catalog) contains a list of all products available for download.                                                                       | C:\ProgramData\MySQL<br>\MySQL Installer for<br>Windows\Manifest |
| Product Cache                  | The Product Cache folder<br>contains all standalone .msi files<br>bundled with the full package or<br>downloaded afterward.                                          | C:\ProgramData\MySQL<br>\MySQL Installer for<br>Windows          |

| Table 1.2 MySQL Installer Config | guration | Files |
|----------------------------------|----------|-------|
|----------------------------------|----------|-------|

## 1.3.2 Setting Alternative Server Paths with MySQL Installer

You can change the default installation path, the data path, or both when you install MySQL server. After you have installed the server, the paths cannot be altered without removing and reinstalling the server instance.

#### Note

Starting with MySQL Installer 1.4.39, if you move the data directory of an installed server manually, MySQL Installer identifies the change and can process a reconfiguration operation without errors.

#### To change paths for MySQL server

- 1. Identify the MySQL server to change and enable the **Advanced Options** link as follows:
  - a. Navigate to the Select Products page by doing one of the following:
    - i. If this is an initial setup of MySQL Installer, select the Custom setup type and click Next.

- ii. If MySQL Installer is installed on your computer, click Add from the dashboard.
- b. Click **Edit** to apply a filter on the product list shown in **Available Products** (see Locating Products to Install).
- c. With the server instance selected, use the arrow to move the selected server to the **Products To Be Installed** list.
- d. Click the server to select it. When you select the server, the **Advanced Options** link is enabled below the list of products to be installed (see the following figure).
- 2. Click **Advanced Options** to open a dialog box where you can enter alternative path names. After the path names are validated, click **Next** to continue with the configuration steps.

#### Figure 1.3 Change MySQL Server Path

| S MySQL Installer                                                          |                                                                                                    |                                                                                               | - 0                                                    | ×   |      |
|----------------------------------------------------------------------------|----------------------------------------------------------------------------------------------------|-----------------------------------------------------------------------------------------------|--------------------------------------------------------|-----|------|
| MySQL. Installer<br>Adding Community                                       | Select Products Please select the products you would like t                                                                                                    | to install on this compute                                                                    | er.                                                    |     |      |
| Choosing a Setup Type                                                      | Filter:<br>All Software, Current GA, Any                                                                                                    |                                                                                               | Edit                                                   |     |      |
| Select Products                                                            | Available Products:                                                                                                    | Products To Be In                                                                             | stalled:                                               | - I | (    |
| Download<br>Installation<br>Product Configuration<br>Installation Complete | MyGQ, Server     MyGQ, Server 8.0     MyGQ, Server 8.0     MyGQ, Server 5.7     MyGQ, Server 5.732 - X64     MyGQ, Server 5.732 - X65     MyGQ, Server 5.732 - X65     MyGQ, Server 5.732 - X65     MyGQ, Server 5.732 - X65     Documentation | ф<br>ф                                                                                        |                                                        |     | (1)  |
|                                                                            | Published: N/A<br>Rakeae-Notes: <u>https://dec.mysal.com/dec/velocies/m</u>                                                                                                    | Enable the Sel     customize pro     Advanced Options     report 5.7-32 bind           < Back | lect Features page to<br>oduct features<br>Next > Canc | :el | -(2) |

## **1.3.3 Installation Workflows with MySQL Installer**

MySQL Installer provides a wizard-like tool to install and configure new MySQL products for Windows. Unlike the initial setup, which runs only once, MySQL Installer invokes the wizard each time you download or install a new product. For first-time installations, the steps of the initial setup proceed directly into the steps of the installation. For assistance with product selection, see Locating Products to Install.

#### Note

Full permissions are granted to the user executing MySQL Installer to all generated files, such as my.ini. This does not apply to files and directories for specific products, such as the MySQL server data directory in <code>%ProgramData%</code> that is owned by SYSTEM.

Products installed and configured on a host follow a general pattern that might require your input during the various steps. If you attempt to install a product that is incompatible with the existing MySQL server version (or a version selected for upgrade), you are alerted about the possible mismatch.

MySQL Installer provides the following sequence of actions that apply to different workflows:

• Select Products. If you selected the Custom setup type during the initial setup or clicked Add from the MySQL Installer dashboard, MySQL Installer includes this action in the sidebar. From this page, you can apply a filter to modify the Available Products list and then select one or more products to move (using arrow keys) to the Products To Be Installed list.

Select the check box on this page to activate the Select Features action where you can customize the products features after the product is downloaded.

• **Download.** If you installed the full (not web) MySQL Installer package, all .msi files were loaded to the Product Cache folder during the initial setup and are not downloaded again. Otherwise, click **Execute** to begin the download. The status of each product changes from Ready to Download, to Downloading, and then to Downloaded.

To retry a single unsuccessful download, click the Try Again link.

To retry all unsuccessful downloads, click Try All.

• Select Features To Install (disabled by default). After MySQL Installer downloads a product's .msi file, you can customize the features if you enabled the optional check box previously during the Select Products action.

To customize product features after the installation, click **Modify** in the MySQL Installer dashboard.

• Installation. The status of each product in the list changes from Ready to Install, to Installing, and lastly to Complete. During the process, click **Show Details** to view the installation actions.

If you cancel the installation at this point, the products are installed, but the server (if installed) is not yet configured. To restart the server configuration, open MySQL Installer from the Start menu and click **Reconfigure** next to the appropriate server in the dashboard.

• **Product configuration.** This step applies to MySQL Server, MySQL Router, and samples only. The status for each item in the list should indicate Ready to Configure. Click **Next** to start the configuration wizard for all items in the list. The configuration options presented during this step are specific to the version of database or router that you selected to install.

Click **Execute** to begin applying the configuration options or click **Back** (repeatedly) to return to each configuration page.

• Installation complete. This step finalizes the installation for products that do not require configuration. It enables you to copy the log to a clipboard and to start certain applications, such as MySQL Workbench and MySQL Shell. Click **Finish** to open the MySQL Installer dashboard.

## 1.3.3.1 MySQL Server Configuration with MySQL Installer

MySQL Installer performs the initial configuration of the MySQL server. For example:

- It creates the configuration file (my.ini) that is used to configure the MySQL server. The values written
  to this file are influenced by choices you make during the installation process. Some definitions are host
  dependent.
- By default, a Windows service for the MySQL server is added.
- Provides default installation and data paths for MySQL server. For instructions on how to change the default paths, see Section 1.3.2, "Setting Alternative Server Paths with MySQL Installer".

• It can optionally create MySQL server user accounts with configurable permissions based on general roles, such as DB Administrator, DB Designer, and Backup Admin. It optionally creates a Windows user named MysqlSys with limited privileges, which would then run the MySQL Server.

User accounts may also be added and configured in MySQL Workbench.

Checking Show Advanced Options enables additional Logging Options to be set. This includes
defining custom file paths for the error log, general log, slow query log (including the configuration of
seconds it requires to execute a query), and the binary log.

During the configuration process, click **Next** to proceed to the next step or **Back** to return to the previous step. Click **Execute** at the final step to apply the server configuration.

The sections that follow describe the server configuration options that apply to MySQL server on Windows. The server version you installed will determine which steps and options you can configure. Configuring MySQL server may include some or all of the steps.

#### **Type and Networking**

• Server Configuration Type

Choose the MySQL server configuration type that describes your setup. This setting defines the amount of system resources (memory) to assign to your MySQL server instance.

- **Development**: A computer that hosts many other applications, and typically this is your personal workstation. This setting configures MySQL to use the least amount of memory.
- **Server**: Several other applications are expected to run on this computer, such as a web server. The Server setting configures MySQL to use a medium amount of memory.
- **Dedicated**: A computer that is dedicated to running the MySQL server. Because no other major applications run on this server, this setting configures MySQL to use the majority of available memory.
- Manual

Prevents MySQL Installer from attempting to optimize the server installation, and instead, sets the default values to the server variables included in the my.ini configuration file. With the Manual type selected, MySQL Installer uses the default value of 16M for the tmp\_table\_size variable assignment.

• Connectivity

Connectivity options control how the connection to MySQL is made. Options include:

- **TCP/IP**: This option is selected by default. You may disable TCP/IP Networking to permit local host connections only. With the TCP/IP connection option selected, you can modify the following items:
  - Port for classic MySQL protocol connections. The default value is 3306.
  - X Protocol Port shown when configuring MySQL 8.0 server only. The default value is 33060
  - Open Windows Firewall port for network access, which is selected by default for TCP/IP connections.

If a port number is in use already, you will see the information icon ( <sup>1</sup>) next to the default value and **Next** is disabled until you provide a new port number.

• Named Pipe: Enable and define the pipe name, similar to setting the named\_pipe system variable. The default name is MySQL.

When you select **Named Pipe** connectivity, and then proceed to the next step, you are prompted to set the level of access control granted to client software on named-pipe connections. Some clients require only minimum access control for communication, while other clients require full access to the named pipe.

You can set the level of access control based on the Windows user (or users) running the client as follows:

- Minimum access to all users (RECOMMENDED). This level is enabled by default because it is the most secure.
- Full access to members of a local group. If the minimum-access option is too restrictive for the client software, use this option to reduce the number of users who have full access on the named pipe. The group must be established on Windows before you can select it from the list. Membership in this group should be limited and managed. Windows requires a newly added member to first log out and then log in again to join a local group.
- Full access to all users (NOT RECOMMENDED). This option is less secure and should be set only when other safeguards are implemented.
- Shared Memory: Enable and define the memory name, similar to setting the shared\_memory system variable. The default name is MySQL.
- Advanced Configuration

Check **Show Advanced and Logging Options** to set custom logging and advanced options in later steps. The Logging Options step enables you to define custom file paths for the error log, general log, slow query log (including the configuration of seconds it requires to execute a query), and the binary log. The Advanced Options step enables you to set the unique server ID required when binary logging is enabled in a replication topology.

• MySQL Enterprise Firewall (Enterprise Edition only)

The **Enable MySQL Enterprise Firewall** check box is deselected by default. Select this option to enable a security list that offers protection against certain types of attacks. Additional post-installation configuration is required (see MySQL Enterprise Firewall).

#### **Authentication Method**

The **Authentication Method** step is visible only during the installation or upgrade of MySQL 8.0.4 or higher. It introduces a choice between two server-side authentication options. The MySQL user accounts that you create in the next step will use the authentication method that you select in this step.

MySQL 8.0 connectors and community drivers that use libmysqlclient 8.0 now support the caching\_sha2\_password default authentication plugin. However, if you are unable to update your clients and applications to support this new authentication method, you can configure the MySQL server to use mysql\_native\_password for legacy authentication. For more information about the implications of this change, see caching\_sha2\_password as the Preferred Authentication Plugin.

If you are installing or upgrading to MySQL 8.0.4 or higher, select one of the following authentication methods:

• Use Strong Password Encryption for Authentication (RECOMMENDED)

MySQL 8.0 supports a new authentication based on improved, stronger SHA256-based password methods. It is recommended that all new MySQL server installations use this method going forward.

#### Important

The caching\_sha2\_password authentication plugin on the server requires new versions of connectors and clients, which add support for the new MySQL 8.0 default authentication.

• Use Legacy Authentication Method (Retain MySQL 5.x Compatibility)

Using the old MySQL 5.x legacy authentication method should be considered only in the following cases:

- Applications cannot be updated to use MySQL 8.0 connectors and drivers.
- Recompilation of an existing application is not feasible.
- An updated, language-specific connector or driver is not available yet.

#### Accounts and Roles

Root Account Password

Assigning a root password is required and you will be asked for it when performing other MySQL Installer operations. Password strength is evaluated when you repeat the password in the box provided. For descriptive information regarding password requirements or status, move your mouse pointer over

the information icon (  $^{\triangle}$  ) when it appears.

• MySQL User Accounts (Optional)

Click **Add User** or **Edit User** to create or modify MySQL user accounts with predefined roles. Next, enter the required account credentials:

- User Name: MySQL user names can be up to 32 characters long.
- Host: Select localhost for local connections only or <All Hosts (%) > when remote connections to the server are required.
- **Role:** Each predefined role, such as DB Admin, is configured with its own set of privileges. For example, the DB Admin role has more privileges than the DB Designer role. The **Role** drop-down list contains a description of each role.
- **Password:** Password strength assessment is performed while you type the password. Passwords must be confirmed. MySQL permits a blank or empty password (considered to be insecure).

**MySQL Installer Commercial Release Only:** MySQL Enterprise Edition for Windows, a commercial product, also supports an authentication method that performs external authentication on Windows. Accounts authenticated by the Windows operating system can access the MySQL server without providing an additional password.

To create a new MySQL account that uses Windows authentication, enter the user name and then select a value for **Host** and **Role**. Click **Windows** authentication to enable the <u>authentication\_windows</u> plugin. In the Windows Security Tokens area, enter a token for each Windows user (or group) who can authenticate with the MySQL user name. MySQL accounts can include security tokens for both local

Windows users and Windows users that belong to a domain. Multiple security tokens are separated by the semicolon character (;) and use the following format for local and domain accounts:

· Local account

Enter the simple Windows user name as the security token for each local user or group; for example, finley; jeffrey;admin.

Domain account

Use standard Windows syntax (*domain\domainuser*) or MySQL syntax (*domain\\domainuser*) to enter Windows domain users and groups.

For domain accounts, you may need to use the credentials of an administrator within the domain if the account running MySQL Installer lacks the permissions to query the Active Directory. If this is the case, select **Validate Active Directory users with** to activate the domain administrator credentials.

Windows authentication permits you to test all of the security tokens each time you add or modify a token. Click **Test Security Tokens** to validate (or revalidate) each token. Invalid tokens generate a descriptive error message along with a red x icon and red token text. When all tokens resolve as valid (green text without an x icon), you can click **OK** to save the changes.

#### **Windows Service**

On the Windows platform, MySQL server can run as a named service managed by the operating system and be configured to start up automatically when Windows starts. Alternatively, you can configure MySQL server to run as an executable program that requires manual configuration.

• Configure MySQL server as a Windows service (Selected by default.)

When the default configuration option is selected, you can also select the following:

#### • Start the MySQL Server at System Startup

When selected (default), the service startup type is set to Automatic; otherwise, the startup type is set to Manual.

#### • Run Windows Service as

When Standard System Account is selected (default), the service logs on as Network Service.

The **Custom User** option must have privileges to log on to Microsoft Windows as a service. The **Next** button will be disabled until this user is configured with the required privileges.

A custom user account is configured in Windows by searching for "local security policy" in the Start menu. In the Local Security Policy window, select Local Policies, User Rights Assignment, and then Log On As A Service to open the property dialog. Click Add User or Group to add the custom user and then click OK in each dialog to save the changes.

• Deselect the Windows Service option.

#### **Server File Permissions**

Optionally, permissions set on the folders and files located at C:\ProgramData\MySQL\MySQL Server 8.0\Data can be managed during the server configuration operation. You have the following options:

• MySQL Installer can configure the folders and files with full control granted exclusively to the user running the Windows service, if applicable, and to the Administrators group.

All other groups and users are denied access. This is the default option.

• Have MySQL Installer use a configuration option similar to the one just described, but also have MySQL Installer show which users could have full control.

You are then able to decide if a group or user should be given full control. If not, you can move the qualified members from this list to a second list that restricts all access.

• Have MySQL Installer skip making file-permission changes during the configuration operation.

If you select this option, you are responsible for securing the Data folder and its related files manually after the server configuration finishes.

#### **Logging Options**

This step is available if the **Show Advanced Configuration** check box was selected during the **Type and Networking** step. To enable this step now, click **Back** to return to the **Type and Networking** step and select the check box.

Advanced configuration options are related to the following MySQL log files:

- Error Log
- General Log
- Slow Query Log
- Bin Log

Note

The binary log is enabled by default.

#### Advanced Options

This step is available if the **Show Advanced Configuration** check box was selected during the **Type and Networking** step. To enable this step now, click **Back** to return to the **Type and Networking** step and select the check box.

The advanced-configuration options include:

Server ID

Set the unique identifier used in a replication topology. If binary logging is enabled, you must specify a server ID. The default ID value depends on the server version. For more information, see the description of the server\_id system variable.

#### • Table Names Case

You can set the following options during the initial and subsequent configuration the server. For the MySQL 8.0 release series, these options apply only to the initial configuration of the server.

Lower Case

Sets the lower\_case\_table\_names option value to 1 (default), in which table names are stored in lowercase on disk and comparisons are not case-sensitive.

#### • Preserve Given Case

Sets the lower\_case\_table\_names option value to 2, in which table names are stored as given but compared in lowercase.

#### **Apply Server Configuration**

All configuration settings are applied to the MySQL server when you click **Execute**. Use the **Configuration Steps** tab to follow the progress of each action; the icon for each toggles from white to green (with a check mark) on success. Otherwise, the process stops and displays an error message if an individual action times out. Click the **Log** tab to view the log.

When the installation completes successfully and you click **Finish**, MySQL Installer and the installed MySQL products are added to the Microsoft Windows Start menu under the MySQL group. Opening MySQL Installer loads the dashboard where installed MySQL products are listed and other MySQL Installer operations are available.

#### 1.3.3.2 MySQL Router Configuration with MySQL Installer

During the initial setup, choose any predetermined setup type, except Server only, to install the latest GA version of the tools. Use the Custom setup type to install an individual tool or specific version. If MySQL Installer is installed on the host already, use the **Add** operation to select and install tools from the MySQL Installer dashboard.

#### **MySQL** Router Configuration

MySQL Installer provides a configuration wizard that can bootstrap an installed instance of MySQL Router 8.0 to direct traffic between MySQL applications and an InnoDB Cluster. When configured, MySQL Router runs as a local Windows service.

#### Note

You are prompted to configure MySQL Router after the initial installation and when you reconfigure an installed router explicitly. In contrast, the upgrade operation does not require or prompt you to configure the upgraded product.

To configure MySQL Router, do the following:

- 1. Set up InnoDB Cluster.
- Using MySQL Installer, download and install the MySQL Router application. After the installation finishes, the configuration wizard prompts you for information. Select the Configure MySQL Router for InnoDB Cluster check box to begin the configuration and provide the following configuration values:
  - Hostname: Host name of the primary (seed) server in the InnoDB Cluster (localhost by default).
  - Port: The port number of the primary (seed) server in the InnoDB Cluster (3306 by default).
  - Management User: An administrative user with root-level privileges.
  - **Password:** The password for the management user.
  - Classic MySQL protocol connections to InnoDB Cluster

**Read/Write:** Set the first base port number to one that is unused (between 80 and 65532) and the wizard will select the remaining ports for you.

The figure that follows shows an example of the MySQL Router configuration page, with the first base port number specified as 6446 and the remaining ports set by the wizard to 6447, 6448, and 6449.

| Figure 1.4 M | ySQL Router | Configuration |
|--------------|-------------|---------------|
|--------------|-------------|---------------|

| MySQL Installer                         |                                                                                                    |
|-----------------------------------------|----------------------------------------------------------------------------------------------------|
| MySQL. Installer<br>MySQL Router 8.0.21 | MySQL Router Configuration                                                                                                    |
|                                         | This witzard can bootstrap MySQL Router to direct traffic between MySQL applications and a<br>MySQL innoDB cluster. Applications that connect to the router will be automatically directed to                                                                                   |
| MySQL Router Configuration              | an available read/write or read-only member of the cluster.                                                                                                    |
| Apply Configuration                     | MySQL Router for monitoring, use the current Read/Write instance of the duster.                                                                                                    |
|                                         | Hostname: localhost                                                                                                    |
|                                         | Port: 3306<br>Management User: root                                                                                                    |
|                                         | Password: ••••• Test Connection                                                                                                    |
|                                         | MySQL Router requires specification of a base port (between 80 and 65532). The first port is used<br>for classic read/winte connections. The other ports are computed sequentially after the first port.<br>If any port is indicated to be in use, please change the base port. |
|                                         | Classic MySQL protocol connections to InnoDB cluster:                                                                                                    |
|                                         | Read/Write: 6446                                                                                                    |
|                                         | Read Only: 6447                                                                                                    |
|                                         | MySQL X protocol connections to InnoDB cluster:                                                                                                    |
|                                         | Read/Write: 6448                                                                                                    |
|                                         | Read Only: 6449                                                                                                    |
|                                         |                                                                                                    |
|                                         | Next > Cancel                                                                                                    |

 Click Next and then Execute to apply the configuration. Click Finish to close MySQL Installer or return to the MySQL Installer dashboard.

After configuring MySQL Router, the root account exists in the user table as root@localhost (local) only, instead of root@% (remote). Regardless of where the router and client are located, even if both are located on the same host as the seed server, any connection that passes through the router is viewed by server as being remote, not local. As a result, a connection made to the server using the local host (see the example that follows), does not authenticate.

\$> \c root@localhost:6446

## **1.3.4 MySQL Installer Product Catalog and Dashboard**

This section describes the MySQL Installer product catalog, the dashboard, and other actions related to product selection and upgrades.

- Product Catalog
- MySQL Installer Dashboard
- Locating Products to Install
- Upgrading MySQL Server
- Removing MySQL Server
- Upgrading MySQL Installer

#### **Product Catalog**

The product catalog stores the complete list of released MySQL products for Microsoft Windows that are available to download from MySQL Downloads. By default, and when an Internet connection is present,

MySQL Installer attempts to update the catalog at startup every seven days. You can also update the catalog manually from the dashboard (described later).

An up-to-date catalog performs the following actions:

- Populates the Available Products pane of the Select Products page. This step appears when you select:
  - The Custom setup type during the initial setup.
  - The Add operation from the dashboard.
- Identifies when product updates are available for the installed products listed in the dashboard.

The catalog includes all development releases (Pre-Release), general releases (Current GA), and minor releases (Other Releases). Products in the catalog will vary somewhat, depending on the MySQL Installer release that you download.

#### MySQL Installer Dashboard

The MySQL Installer dashboard is the default view that you see when you start MySQL Installer after the initial setup finishes. If you closed MySQL Installer before the setup was finished, MySQL Installer resumes the initial setup before it displays the dashboard.

#### Note

Products covered under Oracle Lifetime Sustaining Support, if installed, may appear in the dashboard. These products, such as MySQL for Excel and MySQL Notifier, can be modified or removed only.

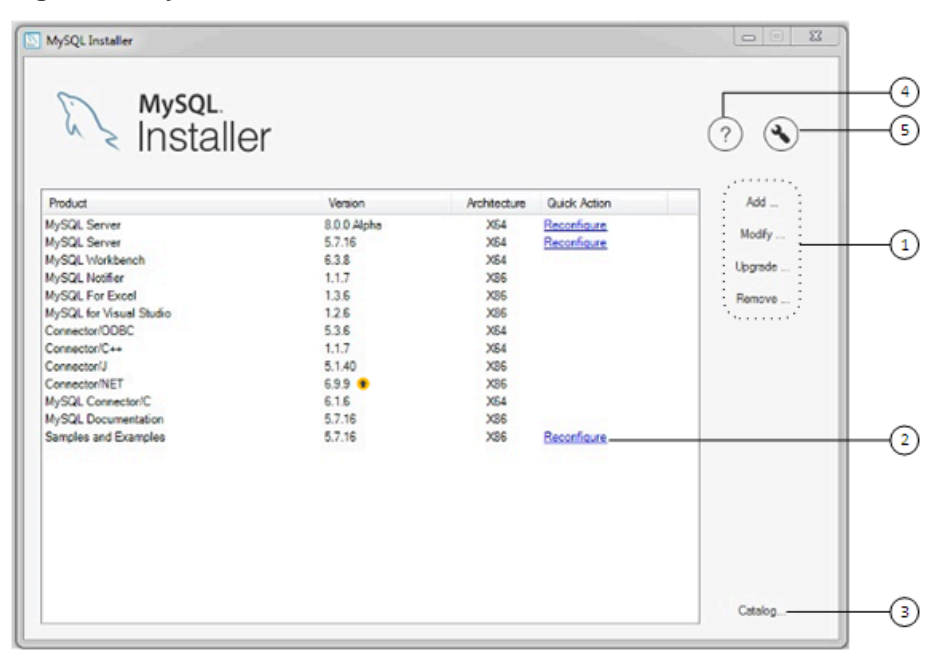

#### Figure 1.5 MySQL Installer Dashboard Elements

#### **Description of MySQL Installer Dashboard Elements**

 MySQL Installer dashboard operations provide a variety of actions that apply to installed products or products listed in the catalog. To initiate the following operations, first click the operation link and then select the product or products to manage: • Add: This operation opens the Select Products page. From there you can adjust the filter, select one or more products to download (as needed), and begin the installation. For hints about using the filter, see Locating Products to Install.

Use the directional arrows to move each product from the **Available Products** column to the **Products To Be Installed** column. To enable the Product Features page where you can customize features, click the related check box (disabled by default).

- **Modify**: Use this operation to add or remove the features associated with installed products. Features that you can modify vary in complexity by product. When the **Program Shortcut** check box is selected, the product appears in the Start menu under the MySQL group.
- **Upgrade**: This operation loads the Select Products to Upgrade page and populates it with all the upgrade candidates. An installed product can have more than one upgrade version and the operation requires a current product catalog. MySQL Installer upgrades all of the selected products in one action. Click **Show Details** to view the actions performed by MySQL Installer.
- **Remove**: This operation opens the Remove Products page and populates it with the MySQL products installed on the host. Select the MySQL products you want to remove (uninstall) and then click **Execute** to begin the removal process. During the operation, an indicator shows the number of steps that are executed as a percentage of all steps.

To select products to remove, do one of the following:

- Select the check box for one or more products.
- Select the **Product** check box to select all products.
- 2. The **Reconfigure** link in the Quick Action column next to each installed server loads the current configuration values for the server and then cycles through all configuration steps enabling you to change the options and values. You must provide credentials with root privileges to reconfigure these items. Click the **Log** tab to show the output of each configuration step performed by MySQL Installer.

On completion, MySQL Installer stops the server, applies the configuration changes, and restarts the server for you. For a description of each configuration option, see Section 1.3.3.1, "MySQL Server Configuration with MySQL Installer". Installed Samples and Examples associated with a specific MySQL server version can be also be reconfigured to apply new feature settings, if any.

3. The **Catalog** link enables you to download the latest catalog of MySQL products manually and then to integrate those product changes with MySQL Installer. The catalog-download action does not perform an upgrade of the products already installed on the host. Instead, it returns to the dashboard and adds an arrow icon to the Version column for each installed product that has a newer version. Use the **Upgrade** operation to install the newer product version.

You can also use the **Catalog** link to display the current change history of each product without downloading the new catalog. Select the **Do not update at this time** check box to view the change history only.

4.

The MySQL Installer About icon (?) shows the current version of MySQL Installer and general information about MySQL. The version number is located above the **Back** button.

#### Тір

Always include this version number when reporting a problem with MySQL Installer.

In addition to the About MySQL information (), you can also select the following icons from the side panel:

License icon () for MySQL Installer.

5.

This product may include third-party software, used under license. If you are using a Commercial release of MySQL Installer, the icon opens the MySQL Installer Commercial License Information User Manual for licensing information, including licensing information relating to third-party software that may be included in this Commercial release. If you are using a Community release of MySQL Installer, the icon opens the MySQL Installer Community License Information User Manual for licensing information, including licensing information user Manual for licensing information, including licensing information relating to third-party software that may be included in this Community release.

• Resource links icon (2) to the latest MySQL product documentation, blogs, webinars, and more.

The MySQL Installer Options icon (S) includes the following tabs:

• **General**: Enables or disables the Offline mode option. If selected, this option configures MySQL Installer to run without depending on internet-connection capabilities. When running MySQL Installer in offline mode, you see a warning together with a **Disable** quick action on the dashboard. The warning serves to remind you that running MySQL Installer in offline mode prevents you from downloading the latest MySQL products and product catalog updates. Offline mode persists until you disable the option.

At startup, MySQL Installer determines whether an internet connection is present, and, if not, prompts you to enable offline mode to resume working without a connection.

• **Product Catalog**: Manages the automatic catalog updates. By default, MySQL Installer checks for catalog updates at startup every seven days. When new products or product versions are available,

MySQL Installer adds them to the catalog and then inserts an arrow icon (<sup>1</sup>) next to the version number of installed products listed in the dashboard.

Use the product catalog option to enable or disable automatic updates and to reset the number of days between automatic catalog downloads. At startup, MySQL Installer uses the number of days you set to determine whether a download should be attempted. This action is repeated during next startup if MySQL Installer encounters an error downloading the catalog.

• **Connectivity Settings**: Several operations performed by MySQL Installer require internet access. This option enables you to use a default value to validate the connection or to use a different URL, one selected from a list or added by you manually. With the **Manual** option selected, new URLs can be added and all URLs in the list can be moved or deleted. When the **Automatic** option is selected, MySQL Installer attempts to connect to each default URL in the list (in order) until a connection is made. If no connection can be made, it raises an error.

- **Proxy**: MySQL Installer provides multiple proxy modes that enable you to download MySQL products, updates, or even the product catalog in most network environments. The mode are:
  - No proxy

Select this mode to prevent MySQL Installer from looking for system settings. This mode disables any proxy settings.

Automatic

Select this mode to have MySQL Installer look for system settings and to use those settings if found, or to use no proxy if nothing is found. This mode is the default.

Manual

Select this mode to have MySQL Installer use your authentication details to configuration proxy access to the internet. Specifically:

- A proxy-server address (http://address-to-server) and port number
- · A user name and password for authentication

#### **Locating Products to Install**

MySQL products in the catalog are listed by category: MySQL Servers, Applications, MySQL Connectors, and Documentation. Only the latest GA versions appear in the **Available Products** pane by default. If you are looking for a pre-release or older version of a product, it may not be visible in the default list.

## Note

Keep the product catalog up-to-date. Click **Catalog** on the MySQL Installer dashboard to download the latest manifest.

To change the default product list, click **Add** in the dashboard to open the Select Products page, and then click **Edit** to open the dialog box shown in the figure that follows. Modify the settings and then click **Filter**.

#### Figure 1.6 Filter Available Products

| Text:         |            |          |          |                    |
|---------------|------------|----------|----------|--------------------|
| Category:     | All Softwa | ire      | $\sim$   |                    |
| Maturity:     | Current G  | а ~      |          | Already Downloaded |
| Architecture: | Any        | ○ 32-bit | ◯ 64-bit |                    |
|               |            |          |          | Filter             |

Reset one or more of the following fields to modify the list of available products:

- Text: Filter by text.
- Category: All Software (default), MySQL Servers, Applications, MySQL Connectors, or Documentation (for samples and documentation).
- Maturity: Current Bundle (appears initially with the full package only), Pre-Release, Current GA, or Other Releases. If you see a warning, confirm that you have the most recent product manifest by clicking

**Catalog** on the MySQL Installer dashboard. If MySQL Installer is unable to download the manifest, the range of products you see is limited to bundled products, standalone product MSIs located in the Product Cache folder already, or both.

#### Note

The Commercial release of MySQL Installer does not display any MySQL products when you select the Pre-Release maturity filter. Products in development are available from the Community release of MySQL Installer only.

- Already Downloaded (the check box is deselected by default). Permits you to view and manage downloaded products only.
- Architecture: Any (default), 32-bit, or 64-bit.

#### Upgrading MySQL Server

Important server upgrade conditions:

- MySQL Installer does not permit server upgrades between major release versions or minor release versions, but does permit upgrades within a release series, such as an upgrade from 8.0.36 to 8.0.37.
- Upgrades between milestone releases (or from a milestone release to a GA release) are not supported. Significant development changes take place in milestone releases and you may encounter compatibility issues or problems starting the server.
- For upgrades, a check box enables you to skip the upgrade check and process for system tables, while checking and processing data dictionary tables normally. MySQL Installer does not prompt you with the check box when the previous server upgrade was skipped or when the server was configured as a sandbox InnoDB Cluster. This behavior represents a change in how MySQL Server performs an upgrade (see What the MySQL Upgrade Process Upgrades) and it alters the sequence of steps that MySQL Installer applies to the configuration process.

If you select **Skip system tables upgrade check and process. (Not recommended)**, MySQL Installer starts the upgraded server with the --upgrade=MINIMAL server option, which upgrades the data dictionary only. If you stop and then restart the server without the --upgrade=MINIMAL option, the server upgrades the system tables automatically, if needed.

The following information appears in the **Log** tab and log file after the upgrade configuration (with system tables skipped) is complete:

WARNING: The system tables upgrade was skipped after upgrading MySQL Server. The server will be started now with the --upgrade=MINIMAL option, but then each time the server is started it will attempt to upgrade the system tables, unless you modify the Windows service (command line) to add --upgrade=MINIMAL to bypass the upgrade.

FOR THE BEST RESULTS: Run mysqld.exe --upgrade=FORCE on the command line to upgrade the system tables manually.

To choose a new server version:

1. Click **Upgrade**. Confirm that the check box next to product name in the **Upgradeable Products** pane has a check mark. Deselect the products that you do not intend to upgrade at this time.

#### Note

For server milestone releases in the same release series, MySQL Installer deselects the server upgrade and displays a warning to indicate that the

upgrade is not supported, identifies the risks of continuing, and provides a summary of the steps to perform a logical upgrade manually. You can reselect server upgrade at your own risk. For instructions on how to perform a logical upgrade with a milestone release, see Logical Upgrade.

2. Click a product in the list to highlight it. This action populates the **Upgradeable Versions** pane with the details of each available version for the selected product: version number, published date, and a Changes link to open the release notes for that version.

#### **Removing MySQL Server**

To remove a local MySQL server:

- 1. Determine whether the local data directory should be removed. If you retain the data directory, another server installation can reuse the data. This option is enabled by default (removes the data directory).
- 2. Click **Execute** to begin uninstalling the local server. Note that all products that you selected to remove are also uninstalled at this time.
- 3. (Optional) Click the Log tab to display the current actions performed by MySQL Installer.

#### Upgrading MySQL Installer

MySQL Installer remains installed on your computer, and like other software, MySQL Installer can be upgraded from the previous version. In some cases, other MySQL software may require that you upgrade MySQL Installer for compatibility. This section describes how to identify the current version of MySQL Installer and how to upgrade MySQL Installer manually.

#### To locate the installed version of MySQL Installer:

- 1. Start MySQL Installer from the search menu. The MySQL Installer dashboard opens.
- 2. Click the MySQL Installer About icon (?). The version number is located above the **Back** button.

#### To initiate an on-demand upgrade of MySQL Installer:

- 1. Connect the computer with MySQL Installer installed to the internet.
- 2. Start MySQL Installer from the search menu. The MySQL Installer dashboard opens.
- 3. Click **Catalog** on the bottom of the dashboard to open the Update Catalog window.
- 4. Click **Execute** to begin the process. If the installed version of MySQL Installer can be upgraded, you will be prompted to start the upgrade.
- 5. Click **Next** to review all changes to the catalog and then click **Finish** to return to the dashboard.
- 6. Verify the (new) installed version of MySQL Installer (see the previous procedure).

## 1.3.5 MySQL Installer Console Reference

MySQLInstallerConsole.exe provides command-line functionality that is similar to MySQL Installer. This reference includes:

- MySQL Product Names
- Command Syntax

#### • Command Actions

The console is installed when MySQL Installer is initially executed and then available within the MySQL Installer for Windows directory. By default, the directory location is C:\Program Files (x86)\MySQL\MySQL Installer for Windows. You must run the console as administrator.

To use the console:

- 1. Open a command prompt with administrative privileges by selecting **Windows System** from **Start**, then right-click **Command Prompt**, select **More**, and select **Run as administrator**.
- 2. From the command line, optionally change the directory to where the MySQLInstallerConsole.exe command is located. For example, to use the default installation location:

```
cd Program Files (x86)\MySQL\MySQL Installer for Windows
```

3. Type MySQLInstallerConsole.exe (or mysqlinstallerconsole) followed by a command action to perform a task. For example, to show the console's help:

MySQLInstallerConsole.exe --help

```
MySQL Installer is running in Community mode
Attempting to update manifest.
Initializing product requirements.
Loading product catalog.
Checking for product packages in the bundle.
Categorizing product catalog.
Finding all installed packages.
Your product catalog was last updated at 23/08/2022 12:41:05 p.m.
Your product catalog has version number 671.
The following actions are available:
Configure - Configures one or more of your installed programs.
        - Provides list of available command actions.
Help
Install
       - Installs and configures one or more available MySQL programs.
        - Lists all available MySQL products.
List
Modify
        - Modifies the features of installed products.
        - Removes one or more products from your system.
Remove
Set
        - Configures the general options of MySQL Installer.
Status
        - Shows the status of all installed products.
        - Updates the current product catalog.
Update
Upgrade
        - Upgrades one or more of your installed programs.
The basic syntax for using MySQL Installer command actions. Brackets denote optional entities.
Curly braces denote a list of possible entities.
. . .
```

#### **MySQL Product Names**

Many of the MySQLInstallerConsole command actions accept one or more abbreviated phrases that can match a MySQL product (or products) in the catalog. The current set of valid short phrases for use with commands is shown in the following table.

#### Note

Starting with MySQL Installer 1.6.7 (8.0.34), the install, list, and upgrade command options no longer apply to MySQL for Visual Studio (now EOL), MySQL Connector/NET, MySQL Connector/ODBC, MySQL Connector/C++, MySQL

Connector/Python, and MySQL Connector/J. To install newer MySQL connectors, visit https://dev.mysql.com/downloads/.

Table 1.3 MySQL Product Phrases for use with the MySQLInstallerConsole.exe command

| Phrase        | MySQL Product                                             |
|---------------|-----------------------------------------------------------|
| server        | MySQL Server                                              |
| workbench     | MySQL Workbench                                           |
| shell         | MySQL Shell                                               |
| visual        | MySQL for Visual Studio                                   |
| router        | MySQL Router                                              |
| backup        | MySQL Enterprise Backup (requires the commercial release) |
| net           | MySQL Connector/NET                                       |
| odbc          | MySQL Connector/ODBC                                      |
| C++           | MySQL Connector/C++                                       |
| python        | MySQL Connector/Python                                    |
| j             | MySQL Connector/J                                         |
| documentation | MySQL Server Documentation                                |
| samples       | MySQL Samples (sakila and world databases)                |

## **Command Syntax**

The MySQLInstallerConsole.exe command can be issued with or without the file extension (.exe) and the command is not case-sensitive.

#### mysqlinstallerconsole[.exe] [[[--]action] [action\_blocks\_list] [options\_list]]

Description:

| action             | One of the permitted operational actions. If omitted, the default action is equivalent to the <u>status</u> action. Using the <u></u> prefix is optional for all actions.                                                                               |
|--------------------|----------------------------------------------------------------------------------------------------|
|                    | Possible actions are: []configure, []help, []install, []list,<br>[]modify, []remove, []set, []status, []update, and<br>[]upgrade.                                                                                                    |
| action_blocks_list | A list of blocks in which each represents a different item depending on the selected action. Blocks are separated by commas.                                                                                                    |
|                    | Theremove andupgrade actions permit specifying an asterisk character (*) to indicate all products. If the * character is detected at the start of this block, it is assumed all products are to be processed and the remainder of the block is ignored. |
|                    | <b>Syntax:</b> * action_block[,action_block][,action_block]                                                                                                    |
|                    | action_block: Contains a product selector followed by an indefinite number of argument blocks that behave differently depending on the selected action (see Command Actions).                                                                           |

options\_list

Zero or more options with possible values separated by spaces. See Command Actions to identify the options permitted for the corresponding action.

Syntax: option\_value\_pair[ option\_value\_pair][
option\_value\_pair]...

*option\_value\_pair*: A single option (for example, --silent) or a tuple of a key and a corresponding value with an options prefix. The key-value pair is in the form of --key[=value].

#### **Command Actions**

MySQLInstallerConsole.exe supports the following command actions:

#### Note

Configuration block (or *arguments\_block*) values that contain a colon character (:) must be wrapped in quotation marks. For example, install\_dir="C:\MySQL \MySQL Server 8.0".

• [--]configure [product1]:[configuration\_argument]=[value], [product2]: [configuration\_argument]=[value], [...]

Configures one or more MySQL products on your system. Multiple *configuration\_argument=value* pairs can be configured for each product.

Options:

| continue      | Continues processing the next product when an error is caught while processing the action blocks containing arguments for each product. If not specified the whole operation is aborted in case of an error. |
|---------------|----------------------------------------------------------------------------------------------------|
| help          | Shows the options and available arguments for the corresponding action. If present the action is not executed, only the help is shown, so other action-related options are ignored as well.                  |
| show-settings | Displays the available options for the selected product by passing in the product name aftershow-settings.                                                                                                   |
| silent        | Disables confirmation prompts.                                                                                                    |

Examples:

MySQLInstallerConsole --configure --show-settings server

mysqlinstallerconsole.exe --configure server:port=3307

#### • [--]help

Displays a help message with usage examples and then exits. Pass in an additional command action to receive help specific to that action.

Options:

--action=[action]

Shows the help for a specific action. Same as using the --help option with an action.

Permitted values are: all, configure, help (default), install, list, modify, remove, status, update, upgrade, and set.

--help

Shows the options and available arguments for the corresponding action. If present the action is not executed, only the help is shown, so other action-related options are ignored as well.

Examples:

MySQLInstallerConsole help

MySQLInstallerConsole help --action=install

• [--]install [product1]:[features]:[config block]:[config block], [product2]: [config block], [...]

Installs one or more MySQL products on your system. If pre-release products are available, both GA and pre-release products are installed when the value of the --type option value is Client or Full. Use the --only\_ga\_products option to restrict the product set to GA products only when using these setup types.

Description:

| [product]      | Each product can be specified by a product phrase with or without a semicolon-separated version qualifier. Passing in a product keyword alone selects the latest version of the product. If multiple architectures are available for that version of the product, the command returns the first one in the manifest list for interactive confirmation. Alternatively, you can pass in the exact version and architecture (x86 or x64) after the product keyword using thesilent option. |
|----------------|----------------------------------------------------------------------------------------------------|
| [features]     | All features associated with a MySQL product are installed by default. The feature block is a semicolon-separated list of features or an asterisk character (*) that selects all features. To remove a feature, use the modify command.                                                                                                    |
| [config block] | One or more configuration blocks can be specified. Each configuration block is a semicolon-separated list of key-value pairs. A block can include either a config or user type key; config is the default type if one is not defined.                                                                                                    |
|                | Configuration block values that contain a colon character (:) must be wrapped in quotation marks. For example, installdir="C:\MySQL \MySQL Server 8.0". Only one configuration type block can be defined for each product. A user block should be defined for each user to be created during the product installation.                                                                                                    |
|                | Note                                                                                                    |
|                | The user type key is not supported when a product is being reconfigured.                                                                                                    |

#### Options:

--auto-handle-prereqs

If present, MySQL Installer attempts to download and install some software prerequisites, not currently present. that can be resolved

|                                    | with minimal intervention. If thesilent option is not present, you are presented with installation pages for each prerequisite. If the<br>auto-handle-prereqs options is omitted, packages with missing prerequisites are not installed. |
|------------------------------------|----------------------------------------------------------------------------------------------------|
| continue                           | Continues processing the next product when an error is caught while processing the action blocks containing arguments for each product. If not specified the whole operation is aborted in case of an error.                             |
| help                               | Shows the options and available arguments for the corresponding action. If present the action is not executed, only the help is shown, so other action-related options are ignored as well.                                              |
| mos-password=password              | Sets the My Oracle Support (MOS) user's password for commercial versions of the MySQL Installer.                                                                                                    |
| mos-user=user_name                 | Specifies the My Oracle Support (MOS) user name for access to the commercial version of MySQL Installer. If not present, only the products in the bundle, if any, are available to be installed.                                         |
| only-ga-products                   | Restricts the product set to include GA products only.                                                                                                    |
| setup-type=setup_type              | Installs a predefined set of software. The setup type can be one of the following:                                                                                                    |
|                                    | Server: Installs a single MySQL server                                                                                                    |
|                                    | <ul> <li>Client: Installs client programs and libraries (excludes MySQL connectors)</li> </ul>                                                                                                    |
|                                    | • Full: Installs everything (excludes MySQL connectors)                                                                                                    |
|                                    | • Custom: Installs user-selected products. This is the default option.                                                                                                    |
|                                    | Note                                                                                                    |
|                                    | Non-custom setup types are valid only when<br>no other MySQL products are installed.                                                                                                    |
| show-settings                      | Displays the available options for the selected product, by passing in the product name after -showsettings.                                                                                                    |
| silent                             | Disable confirmation prompts.                                                                                                    |
| Examples:                          |                                                                                                    |
| mysqlinstallerconsole.exein        | stall j;8.0.29, net;8.0.28silent                                                                                                    |
| MySQLInstallerConsole install      | <pre>server;8.0.30:*:port=3307;server_id=2:type=user;user=foo</pre>                                                                                                    |
| An example that passes in addition | onal configuration blocks, separated by ^ to fit:                                                                                                    |

```
MySQLInstallerConsole --install server;8.0.30;x64:*:type=config;open_win_firewall=true; ^
   general_log=true;bin_log=true;server_id=3306;tcp_ip=true;port=3306;root_passwd=pass; ^
   install_dir="C:\MySQL\MySQL Server 8.0":type=user;user_name=foo;password=bar;role=DBManager
```

#### • [--]list

When this action is used without options, it activates an interactive list from which all of the available MySQL products can be searched. Enter MySQLInstallerConsole --list and specify a substring to search.

Options:

| all               | Lists all available products. If this option is used, all other options are ignored.                                                                                                    |
|-------------------|----------------------------------------------------------------------------------------------------|
| arch=architecture | Lists that contain the specified architecture. Permitted values are: $x86, x64$ , and any (default). This option can be combined with the<br>name andversion options.                       |
| help              | Shows the options and available arguments for the corresponding action. If present the action is not executed, only the help is shown, so other action-related options are ignored as well. |
| name=package_name | Lists products that contain the specified name (see product phrase),<br>This option can be combined with theversion andarch<br>options.                                                     |
| version=version   | Lists products that contain the specified version, such as 8.0 or 5.7. This option can be combined with the $name$ and $arch$ options.                                                      |
| Examples:         |                                                                                                    |

Examples.

```
MySQLInstallerConsole --list --name=net --version=8.0
```

```
• [--]modify [product1:-removelist|+addlist], [product2:-removelist|+addlist]
[...]
```

Modifies or displays features of a previously installed MySQL product. To display the features of a product, append the product keyword to the command, for example:

MySQLInstallerConsole --modify server

Options:

--help Shows the options and available arguments for the corresponding action. If present the action is not executed, only the help is shown, so other action-related options are ignored as well.

--silent Disable confirmation prompts.

Examples:

MySQLInstallerConsole --modify server:+documentation

MySQLInstallerConsole modify server:-debug

#### • [--]remove [product1], [product2] [...]

Removes one ore more products from your system. An asterisk character (\*) can be passed in to remove all MySQL products with one command.

| Options:                        |                                                                                                    |
|---------------------------------|----------------------------------------------------------------------------------------------------|
| continue                        | Continue the operation even if an error occurs.                                                                                                    |
| help                            | Shows the options and available arguments for the corresponding action. If present the action is not executed, only the help is shown, so other action-related options are ignored as well. |
| keep-datadir                    | Skips the removal of the data directory when removing MySQL Server products.                                                                                                    |
| silent                          | Disable confirmation prompts.                                                                                                    |
| Examples:                       |                                                                                                    |
| mysqlinstallerconsole.exe remov | e *                                                                                                    |
|                                 |                                                                                                    |

MySQLInstallerConsole --remove server --continue

• [--]set

Sets one or more configurable options that affect how the MySQL Installer program connects to the internet and whether the automatic products-catalog updates feature is activated.

Options:

| catalog-<br>update= <i>bool_value</i>           | Enables (true, default) or disables (false) the automatic products catalog update. This option requires an active connection to the internet.                                                             |
|-------------------------------------------------|----------------------------------------------------------------------------------------------------|
| catalog-update-<br>days= <i>int_value</i>       | Accepts an integer between 1 (default) and 365 to indicate the number of days between checks for a new catalog update when MySQL Installer is started. Ifcatalog-update is false, this option is ignored. |
| connection-<br>validation=validation_typ        | Sets how MySQL Installer performs the check for an internet<br>connection. Permitted values are automatic (default) and manual.                                                                           |
| connection-validation-<br>urls= <i>url_list</i> | A double-quote enclosed and comma-separated string that defines<br>the list of URLs to use for checking the internet connection when<br>connection-validation is set to manual. Checks are made in        |

|                                     | the same order provided. If the first URL fails, the next URL in the list is used and so on.                                                                  |
|-------------------------------------|----------------------------------------------------------------------------------------------------|
| offline-<br>mode= <i>bool_value</i> | Enables MySQL Installer to run with or without internet capabilities.<br>Valid modes are:                                                                     |
|                                     | • True to enable offline mode (run without an internet connection).                                                                                           |
|                                     | • False (default) to disable offline mode (run with an internet connection). Set this mode before downloading the product catalog or any products to install. |
| proxy-mode                          | Specifies the proxy mode. Valid modes are:                                                                                                    |
|                                     | • Automatic to automatically identify the proxy based on the system settings.                                                                                 |
|                                     | • None to ensure that no proxy is configured.                                                                                                    |
|                                     | • Manual to set the proxy details manually (proxy-server,<br>proxy-port,proxy-username,proxy-password).                                                       |
| proxy-password                      | The password used to authenticate to the proxy server.                                                                                                    |
| proxy-port                          | The port used for the proxy server.                                                                                                    |
| proxy-server                        | The URL that point to the proxy server.                                                                                                    |
| proxy-username                      | The user name used to authenticate to the proxy server.                                                                                                    |
| reset-defaults                      | Resets the MySQL Installer options associated with the $set$ action to the default values.                                                                    |
|                                     |                                                                                                    |

#### Examples:

MySQLIntallerConsole.exe set --reset-defaults

mysqlintallerconsole.exe --set --catalog-update=false

MySQLIntallerConsole --set --catalog-update-days=3

mysqlintallerconsole --set --connection-validation=manual --connection-validation-urls="https://www.bing.com,http://www.google.com"

#### • [--]status

Provides a quick overview of the MySQL products that are installed on the system. Information includes product name and version, architecture, date installed, and install location.

Options:

--help

Shows the options and available arguments for the corresponding action. If present the action is not executed, only the help is shown, so other action-related options are ignored as well.

#### Examples:

MySQLInstallerConsole status

• [--]update

Downloads the latest MySQL product catalog to your system. On success, the catalog is applied the next time either MySQLInstaller or MySQLInstallerConsole.exe is executed.

MySQL Installer automatically checks for product catalog updates when it is started if n days have passed since the last check. Starting with MySQL Installer 1.6.4, the default value is 1 day. Previously, the default value was 7 days.

Options:

--help

Shows the options and available arguments for the corresponding action. If present the action is not executed, only the help is shown, so other action-related options are ignored as well.

#### Examples:

MySQLInstallerConsole update

• [--]upgrade [product1:version], [product2:version] [...]

Upgrades one or more products on your system. The following characters are permitted for this action:

| *                                | Pass in * to upgrade all products to the latest version, or pass in specific products.                                                                                                    |
|----------------------------------|----------------------------------------------------------------------------------------------------|
| !                                | Pass in 1 as a version number to upgrade the MySQL product to its latest version.                                                                                                    |
| Options:                         |                                                                                                    |
| continue                         | Continue the operation even if an error occurs.                                                                                                    |
| help                             | Shows the options and available arguments for the corresponding action. If present the action is not executed, only the help is shown, so other action-related options are ignored as well.      |
| mos-password=password            | Sets the My Oracle Support (MOS) user's password for commercial versions of the MySQL Installer.                                                                                                 |
| mos-user= <i>user_name</i>       | Specifies the My Oracle Support (MOS) user name for access to the commercial version of MySQL Installer. If not present, only the products in the bundle, if any, are available to be installed. |
| silent                           | Disable confirmation prompts.                                                                                                    |
| Examples:                        |                                                                                                    |
| MySQLInstallerConsole upgrade *  |                                                                                                    |
| MySQLInstallerConsole upgrade wo | prkbench:8.0.31                                                                                                    |
| MySQLInstallerConsole upgrade wo | orkbench:!                                                                                                    |
| MySQLInstallerConsoleupgrade     | server;8.0.30:!, j;8.0.29:!                                                                                                    |

# 1.4 Installing MySQL on Microsoft Windows Using a noinstall ZIP Archive

Users who are installing from the noinstall package can use the instructions in this section to manually install MySQL. The process for installing MySQL from a ZIP Archive package is as follows:

1. Extract the main archive to the desired install directory

Optional: also extract the debug-test archive if you plan to execute the MySQL benchmark and test suite

- 2. Create an option file
- 3. Choose a MySQL server type
- 4. Initialize MySQL
- 5. Start the MySQL server
- 6. Secure the default user accounts

This process is described in the sections that follow.

## 1.4.1 Extracting the Install Archive

To install MySQL manually, do the following:

- 1. If you are upgrading from a previous version please refer to Chapter 2, *Upgrading MySQL on Windows*, before beginning the upgrade process.
- 2. Make sure that you are logged in as a user with administrator privileges.
- 3. Choose an installation location. Traditionally, the MySQL server is installed in C:\mysql. If you do not install MySQL at C:\mysql, you must specify the path to the install directory during startup or in an option file. See Section 1.4.2, "Creating an Option File".

#### Note

The MySQL Installer installs MySQL under C:\Program Files\MySQL.

4. Extract the install archive to the chosen installation location using your preferred file-compression tool. Some tools may extract the archive to a folder within your chosen installation location. If this occurs, you can move the contents of the subfolder into the chosen installation location.

## 1.4.2 Creating an Option File

If you need to specify startup options when you run the server, you can indicate them on the command line or place them in an option file. For options that are used every time the server starts, you may find it most convenient to use an option file to specify your MySQL configuration. This is particularly true under the following circumstances:

- The installation or data directory locations are different from the default locations (C:\Program Files \MySQL\MySQL Server 8.0 and C:\Program Files\MySQL\MySQL Server 8.0\data).
- You need to tune the server settings, such as memory, cache, or InnoDB configuration information.

When the MySQL server starts on Windows, it looks for option files in several locations, such as the Windows directory, C:\, and the MySQL installation directory (for the full list of locations, see Using Option Files). The Windows directory typically is named something like C:\WINDOWS. You can determine its exact location from the value of the WINDIR environment variable using the following command:

#### C:\> echo %WINDIR%

MySQL looks for options in each location first in the my.ini file, and then in the my.cnf file. However, to avoid confusion, it is best if you use only one file. If your PC uses a boot loader where C: is not the boot drive, your only option is to use the my.ini file. Whichever option file you use, it must be a plain text file.

#### Note

When using the MySQL Installer to install MySQL Server, it creates the my.ini at the default location, and the user executing MySQL Installer is granted full permissions to this new my.ini file.

In other words, be sure that the MySQL Server user has permission to read the my.ini file.

You can also make use of the example option files included with your MySQL distribution; see Server Configuration Defaults.

An option file can be created and modified with any text editor, such as Notepad. For example, if MySQL is installed in  $E:\mysql$  and the data directory is in  $E:\mydata\data$ , you can create an option file containing a [mysqld] section to specify values for the basedir and datadir options:

```
[mysqld]
# set basedir to your installation path
basedir=E:/mysql
# set datadir to the location of your data directory
datadir=E:/mydata/data
```

Microsoft Windows path names are specified in option files using (forward) slashes rather than backslashes. If you do use backslashes, double them:

[mysqld]
# set basedir to your installation path
basedir=E:\\mysql
# set datadir to the location of your data directory
datadir=E:\\mydata\\data

The rules for use of backslash in option file values are given in Using Option Files.

The ZIP archive does not include a data directory. To initialize a MySQL installation by creating the data directory and populating the tables in the mysql system database, initialize MySQL using either -- initialize or --initialize-insecure. For additional information, see Initializing the Data Directory.

If you would like to use a data directory in a different location, you should copy the entire contents of the data directory to the new location. For example, if you want to use E: as the data directory instead, you must do two things:

- 1. Move the entire data directory and all of its contents from the default location (for example C: \Program Files\MySQL\MySQL Server 8.0\data) to E:\mydata.
- 2. Use a --datadir option to specify the new data directory location each time you start the server.

## 1.4.3 Selecting a MySQL Server Type

The following table shows the available servers for Windows in MySQL 8.0.

| Binary       | Description                                                                            |
|--------------|----------------------------------------------------------------------------------------|
| mysqld       | Optimized binary with named-pipe support                                               |
| mysqld-debug | Like mysqld, but compiled with full debugging and automatic memory allocation checking |

All of the preceding binaries are optimized for modern Intel processors, but should work on any Intel i386class or higher processor.

Each of the servers in a distribution support the same set of storage engines. The SHOW ENGINES statement displays which engines a given server supports.

All Windows MySQL 8.0 servers have support for symbolic linking of database directories.

MySQL supports TCP/IP on all Windows platforms. MySQL servers on Windows also support named pipes, if you start the server with the named\_pipe system variable enabled. It is necessary to enable this variable explicitly because some users have experienced problems with shutting down the MySQL server when named pipes were used. The default is to use TCP/IP regardless of platform because named pipes are slower than TCP/IP in many Windows configurations.

## 1.4.4 Initializing the Data Directory

If you installed MySQL using the noinstall package, no data directory is included. To initialize the data directory, use the instructions at Initializing the Data Directory.

## 1.4.5 Starting the Server for the First Time

This section gives a general overview of starting the MySQL server. The following sections provide more specific information for starting the MySQL server from the command line or as a Windows service.

The information here applies primarily if you installed MySQL using the noinstall version, or if you wish to configure and test MySQL manually rather than with the MySQL Installer.

The examples in these sections assume that MySQL is installed under the default location of C:\Program Files\MySQL\MySQL Server 8.0. Adjust the path names shown in the examples if you have MySQL installed in a different location.

Clients have two options. They can use TCP/IP, or they can use a named pipe if the server supports named-pipe connections.

MySQL for Windows also supports shared-memory connections if the server is started with the shared\_memory system variable enabled. Clients can connect through shared memory by using the -- protocol=MEMORY option.

For information about which server binary to run, see Section 1.4.3, "Selecting a MySQL Server Type".

Testing is best done from a command prompt in a console window (or "DOS window"). In this way you can have the server display status messages in the window where they are easy to see. If something is wrong with your configuration, these messages make it easier for you to identify and fix any problems.

#### Note

The database must be initialized before MySQL can be started. For additional information about the initialization process, see Initializing the Data Directory.

To start the server, enter this command:

```
C:\> "C:\Program Files\MySQL\MySQL Server 8.0\bin\mysqld" --console
```

You should see messages similar to those following as it starts (the path names and sizes may differ). The ready for connections messages indicate that the server is ready to service client connections.

```
[Server] C:\mysql\bin\mysqld.exe (mysqld 8.0.30) starting as process 21236
[InnoDB] InnoDB initialization has started.
[InnoDB] InnoDB initialization has ended.
[Server] CA certificate ca.pem is self signed.
[Server] Channel mysql_main configured to support TLS.
Encrypted connections are now supported for this channel.
[Server] X Plugin ready for connections. Bind-address: '::' port: 33060
[Server] C:\mysql\bin\mysqld.exe: ready for connections.
Version: '8.0.30' socket: '' port: 3306 MySQL Community Server - GPL.
```

You can now open a new console window in which to run client programs.

If you omit the --console option, the server writes diagnostic output to the error log in the data directory (C:\Program Files\MySQL\MySQL Server 8.0\data by default). The error log is the file with the .err extension, and may be set using the --log-error option.

#### Note

The initial root account in the MySQL grant tables has no password. After starting the server, you should set up a password for it using the instructions in Securing the Initial MySQL Account.

## 1.4.6 Starting MySQL from the Windows Command Line

The MySQL server can be started manually from the command line. This can be done on any version of Windows.

To start the mysqld server from the command line, you should start a console window (or "DOS window") and enter this command:

C:\> "C:\Program Files\MySQL\MySQL Server 8.0\bin\mysqld"

The path to mysqld may vary depending on the install location of MySQL on your system.

You can stop the MySQL server by executing this command:

```
C:\> "C:\Program Files\MySQL\MySQL Server 8.0\bin\mysqladmin" -u root shutdown
```

#### Note

If the MySQL root user account has a password, you need to invoke mysqladmin with the -p option and supply the password when prompted.

This command invokes the MySQL administrative utility mysqladmin to connect to the server and tell it to shut down. The command connects as the MySQL root user, which is the default administrative account in the MySQL grant system.

#### Note

Users in the MySQL grant system are wholly independent from any operating system users under Microsoft Windows.

If mysqld doesn't start, check the error log to see whether the server wrote any messages there to indicate the cause of the problem. By default, the error log is located in the C:\Program Files\MySQL\MySQL Server 8.0\data directory. It is the file with a suffix of .err, or may be specified by passing in the -log-error option. Alternatively, you can try to start the server with the --console option; in this case, the server may display some useful information on the screen to help solve the problem. The last option is to start <code>mysqld</code> with the <code>--standalone</code> and <code>--debug</code> options. In this case, <code>mysqld</code> writes a log file <code>C:\mysqld.trace</code> that should contain the reason why <code>mysqld</code> doesn't start. See The DBUG Package.

Use mysqld --verbose --help to display all the options that mysqld supports.

## 1.4.7 Customizing the PATH for MySQL Tools

#### Warning

You must exercise great care when editing your system PATH by hand; accidental deletion or modification of any portion of the existing PATH value can leave you with a malfunctioning or even unusable system.

To make it easier to invoke MySQL programs, you can add the path name of the MySQL bin directory to your Windows system PATH environment variable:

- On the Windows desktop, right-click the My Computer icon, and select Properties.
- Next select the **Advanced** tab from the **System Properties** menu that appears, and click the **Environment Variables** button.
- Under System Variables, select Path, and then click the Edit button. The Edit System Variable dialogue should appear.
- Place your cursor at the end of the text appearing in the space marked **Variable Value**. (Use the **End** key to ensure that your cursor is positioned at the very end of the text in this space.) Then enter the complete path name of your MySQL bin directory (for example, C:\Program Files\MySQL\MySQL Server 8.0\bin)

#### Note

There must be a semicolon separating this path from any values present in this field.

Dismiss this dialogue, and each dialogue in turn, by clicking **OK** until all of the dialogues that were opened have been dismissed. The new PATH value should now be available to any new command shell you open, allowing you to invoke any MySQL executable program by typing its name at the DOS prompt from any directory on the system, without having to supply the path. This includes the servers, the mysql client, and all MySQL command-line utilities such as mysqladmin and mysqldump.

You should not add the MySQL bin directory to your Windows PATH if you are running multiple MySQL servers on the same machine.

## 1.4.8 Starting MySQL as a Windows Service

On Windows, the recommended way to run MySQL is to install it as a Windows service, so that MySQL starts and stops automatically when Windows starts and stops. A MySQL server installed as a service can also be controlled from the command line using NET commands, or with the graphical Services utility. Generally, to install MySQL as a Windows service you should be logged in using an account that has administrator rights.

The Services utility (the Windows Service Control Manager) can be found in the Windows Control Panel. To avoid conflicts, it is advisable to close the Services utility while performing server installation or removal operations from the command line.

#### Installing the service

Before installing MySQL as a Windows service, you should first stop the current server if it is running by using the following command:

```
C:\> "C:\Program Files\MySQL\MySQL Server 8.0\bin\mysqladmin"
-u root shutdown
```

#### Note

If the MySQL root user account has a password, you need to invoke mysqladmin with the -p option and supply the password when prompted.

This command invokes the MySQL administrative utility mysgladmin to connect to the server and tell it to shut down. The command connects as the MySQL root user, which is the default administrative account in the MySQL grant system.

#### Note

Users in the MySQL grant system are wholly independent from any operating system users under Windows.

Install the server as a service using this command:

C:\> "C:\Program Files\MySQL\MySQL Server 8.0\bin\mysqld" --install

The service-installation command does not start the server. Instructions for that are given later in this section.

To make it easier to invoke MySQL programs, you can add the path name of the MySQL bin directory to your Windows system PATH environment variable:

- On the Windows desktop, right-click the My Computer icon, and select Properties.
- Next select the **Advanced** tab from the **System Properties** menu that appears, and click the **Environment Variables** button.
- Under System Variables, select Path, and then click the Edit button. The Edit System Variable dialogue should appear.
- Place your cursor at the end of the text appearing in the space marked Variable Value. (Use the End key to ensure that your cursor is positioned at the very end of the text in this space.) Then enter the complete path name of your MySQL bin directory (for example, C:\Program Files\MySQL\MySQL Server 8.0\bin), and there should be a semicolon separating this path from any values present in this field. Dismiss this dialogue, and each dialogue in turn, by clicking OK until all of the dialogues that were opened have been dismissed. You should now be able to invoke any MySQL executable program by typing its name at the DOS prompt from any directory on the system, without having to supply the path. This includes the servers, the mysql client, and all MySQL command-line utilities such as mysqladmin and mysqldump.

You should not add the MySQL bin directory to your Windows PATH if you are running multiple MySQL servers on the same machine.

#### Warning

You must exercise great care when editing your system PATH by hand; accidental deletion or modification of any portion of the existing PATH value can leave you with a malfunctioning or even unusable system.

The following additional arguments can be used when installing the service:

- You can specify a service name immediately following the --install option. The default service name is MySQL.
- If a service name is given, it can be followed by a single option. By convention, this should be -- defaults-file=file\_name to specify the name of an option file from which the server should read options when it starts.

The use of a single option other than --defaults-file is possible but discouraged. --defaults-file is more flexible because it enables you to specify multiple startup options for the server by placing them in the named option file.

• You can also specify a --local-service option following the service name. This causes the server to run using the LocalService Windows account that has limited system privileges. If both -- defaults-file and --local-service are given following the service name, they can be in any order.

For a MySQL server that is installed as a Windows service, the following rules determine the service name and option files that the server uses:

- If the service-installation command specifies no service name or the default service name (MySQL) following the --install option, the server uses the service name of MySQL and reads options from the [mysqld] group in the standard option files.
- If the service-installation command specifies a service name other than MySQL following the --install option, the server uses that service name. It reads options from the [mysqld] group and the group that has the same name as the service in the standard option files. This enables you to use the [mysqld] group for options that should be used by all MySQL services, and an option group with the service name for use by the server installed with that service name.
- If the service-installation command specifies a --defaults-file option after the service name, the server reads options the same way as described in the previous item, except that it reads options only from the named file and ignores the standard option files.

As a more complex example, consider the following command:

C:\> "C:\Program Files\MySQL\MySQL Server 8.0\bin\mysqld" --install MySQL --defaults-file=C:\my-opts.cnf

Here, the default service name (MySQL) is given after the --install option. If no --defaults-file option had been given, this command would have the effect of causing the server to read the [mysqld] group from the standard option files. However, because the --defaults-file option is present, the server reads options from the [mysqld] option group, and only from the named file.

#### Note

On Windows, if the server is started with the --defaults-file and --install options, --install must be first. Otherwise, mysqld.exe attempts to start the MySQL server.

You can also specify options as Start parameters in the Windows Services utility before you start the MySQL service.

Finally, before trying to start the MySQL service, make sure the user variables <code>%TEMP%</code> and <code>%TMPDIR%</code>, if it has ever been set) for the operating system user who is to run the service are pointing to a folder to which the user has write access. The default user for running the MySQL service is LocalSystem, and the default value for its <code>%TEMP%</code> and <code>%TMP%</code> is C:\Windows\Temp, a directory

LocalSystem has write access to by default. However, if there are any changes to that default setup (for example, changes to the user who runs the service or to the mentioned user variables, or the --tmpdir option has been used to put the temporary directory somewhere else), the MySQL service might fail to run because write access to the temporary directory has not been granted to the proper user.

#### Starting the service

After a MySQL server instance has been installed as a service, Windows starts the service automatically whenever Windows starts. The service also can be started immediately from the Services utility, or by using an sc start mysqld\_service\_name or NET START mysqld\_service\_name command. SC and NET commands are not case-sensitive.

When run as a service, <code>mysqld</code> has no access to a console window, so no messages can be seen there. If <code>mysqld</code> does not start, check the error log to see whether the server wrote any messages there to indicate the cause of the problem. The error log is located in the MySQL data directory (for example, <code>C:\Program Files\MySQL\MySQL Server 8.0\data</code>). It is the file with a suffix of .err.

When a MySQL server has been installed as a service, and the service is running, Windows stops the service automatically when Windows shuts down. The server also can be stopped manually using the Services utility, the sc stop mysqld\_service\_name command, the NET STOP mysqld\_service\_name command, or the mysqladmin shutdown command.

You also have the choice of installing the server as a manual service if you do not wish for the service to be started automatically during the boot process. To do this, use the --install-manual option rather than the --install option:

C:\> "C:\Program Files\MySQL\MySQL Server 8.0\bin\mysqld" --install-manual

#### Removing the service

To remove a server that is installed as a service, first stop it if it is running by executing SC STOP mysqld\_service\_name or NET STOP mysqld\_service\_name. Then use SC DELETE mysqld\_service\_name to remove it:

C:\> SC DELETE mysql

Alternatively, use the mysqld --remove option to remove the service.

C:\> "C:\Program Files\MySQL\MySQL Server 8.0\bin\mysqld" --remove

If mysqld is not running as a service, you can start it from the command line. For instructions, see Section 1.4.6, "Starting MySQL from the Windows Command Line".

If you encounter difficulties during installation, see Section 1.5, "Troubleshooting a Microsoft Windows MySQL Server Installation".

For more information about stopping or removing a Windows service, see Starting Multiple MySQL Instances as Windows Services.

## 1.4.9 Testing The MySQL Installation

You can test whether the MySQL server is working by executing any of the following commands:

C:\> "C:\Program Files\MySQL\MySQL Server 8.0\bin\mysqlshow" C:\> "C:\Program Files\MySQL\MySQL Server 8.0\bin\mysqlshow" -u root mysql C:\> "C:\Program Files\MySQL\MySQL Server 8.0\bin\mysqladmin" version status proc C:\> "C:\Program Files\MySQL\MySQL Server 8.0\bin\mysql" test

If mysqld is slow to respond to TCP/IP connections from client programs, there is probably a problem with your DNS. In this case, start mysqld with the skip\_name\_resolve system variable enabled and

use only localhost and IP addresses in the Host column of the MySQL grant tables. (Be sure that an account exists that specifies an IP address or you may not be able to connect.)

You can force a MySQL client to use a named-pipe connection rather than TCP/IP by specifying the -pipe or --protocol=PIPE option, or by specifying . (period) as the host name. Use the --socket option to specify the name of the pipe if you do not want to use the default pipe name.

If you have set a password for the root account, deleted the anonymous account, or created a new user account, then to connect to the MySQL server you must use the appropriate -u and -p options with the commands shown previously. See Connecting to the MySQL Server Using Command Options.

For more information about <code>mysqlshow</code>, see mysqlshow — Display Database, Table, and Column Information.

## 1.5 Troubleshooting a Microsoft Windows MySQL Server Installation

When installing and running MySQL for the first time, you may encounter certain errors that prevent the MySQL server from starting. This section helps you diagnose and correct some of these errors.

Your first resource when troubleshooting server issues is the error log. The MySQL server uses the error log to record information relevant to the error that prevents the server from starting. The error log is located in the data directory specified in your my.ini file. The default data directory location is C:\Program Files\MySQL\MySQL Server 8.0\data, or C:\ProgramData\Mysql on Windows 7 and Windows Server 2008. The C:\ProgramData directory is hidden by default. You need to change your folder options to see the directory and contents. For more information on the error log and understanding the content, see The Error Log.

For information regarding possible errors, also consult the console messages displayed when the MySQL service is starting. Use the SC START mysqld\_service\_name or NET START mysqld\_service\_name command from the command line after installing mysqld as a service to see any error messages regarding the starting of the MySQL server as a service. See Section 1.4.8, "Starting MySQL as a Windows Service".

The following examples show other common error messages you might encounter when installing MySQL and starting the server for the first time:

If the MySQL server cannot find the mysql privileges database or other critical files, it displays these
messages:

System error 1067 has occurred. Fatal error: Can't open and lock privilege tables: Table 'mysql.user' doesn't exist

These messages often occur when the MySQL base or data directories are installed in different locations than the default locations (C:\Program Files\MySQL\MySQL Server 8.0 and C:\Program Files\MySQL\MySQL Server 8.0\data, respectively).

This situation can occur when MySQL is upgraded and installed to a new location, but the configuration file is not updated to reflect the new location. In addition, old and new configuration files might conflict. Be sure to delete or rename any old configuration files when upgrading MySQL.

If you have installed MySQL to a directory other than C:\Program Files\MySQL\MySQL Server 8.0, ensure that the MySQL server is aware of this through the use of a configuration (my.ini) file. Put the my.ini file in your Windows directory, typically C:\WINDOWS. To determine its exact location from the value of the WINDIR environment variable, issue the following command from the command prompt:

C:\> echo %WINDIR%

You can create or modify an option file with any text editor, such as Notepad. For example, if MySQL is installed in  $E:\mysql$  and the data directory is  $D:\MySQLdata$ , you can create the option file and set up a [mysqld] section to specify values for the basedir and datadir options:

[mysqld]
# set basedir to your installation path
basedir=E:/mysql
# set datadir to the location of your data directory
datadir=D:/MySQLdata

Microsoft Windows path names are specified in option files using (forward) slashes rather than backslashes. If you do use backslashes, double them:

[mysqld]
# set basedir to your installation path
basedir=C:\\Program Files\\MySQL\\MySQL Server 8.0
# set datadir to the location of your data directory
datadir=D:\\MySQLdata

The rules for use of backslash in option file values are given in Using Option Files.

If you change the datadir value in your MySQL configuration file, you must move the contents of the existing MySQL data directory before restarting the MySQL server.

See Section 1.4.2, "Creating an Option File".

 If you reinstall or upgrade MySQL without first stopping and removing the existing MySQL service and install MySQL using the MySQL Installer, you might see this error:

Error: Cannot create Windows service for MySql. Error: 0

This occurs when the Configuration Wizard tries to install the service and finds an existing service with the same name.

One solution to this problem is to choose a service name other than mysql when using the configuration wizard. This enables the new service to be installed correctly, but leaves the outdated service in place. Although this is harmless, it is best to remove old services that are no longer in use.

To permanently remove the old mysql service, execute the following command as a user with administrative privileges, on the command line:

C:\> SC DELETE mysql [SC] DeleteService SUCCESS

If the sc utility is not available for your version of Windows, download the delsrv utility from http:// www.microsoft.com/windows2000/techinfo/reskit/tools/existing/delsrv-o.asp and use the delsrv mysql syntax.

## **1.6 Windows Postinstallation Procedures**

GUI tools exist that perform most of the tasks described in this section, including:

- MySQL Installer: Used to install and upgrade MySQL products.
- MySQL Workbench: Manages the MySQL server and edits SQL statements.

If necessary, initialize the data directory and create the MySQL grant tables. Windows installation operations performed by MySQL Installer initialize the data directory automatically. For installation from a ZIP Archive package, initialize the data directory as described at Initializing the Data Directory.

Regarding passwords, if you installed MySQL using the MySQL Installer, you may have already assigned a password to the initial root account. (See Section 1.3, "MySQL Installer for Windows".) Otherwise, use the password-assignment procedure given in Securing the Initial MySQL Account.

Before assigning a password, you might want to try running some client programs to make sure that you can connect to the server and that it is operating properly. Make sure that the server is running (see Section 1.4.5, "Starting the Server for the First Time"). You can also set up a MySQL service that runs automatically when Windows starts (see Section 1.4.8, "Starting MySQL as a Windows Service").

These instructions assume that your current location is the MySQL installation directory and that it has a bin subdirectory containing the MySQL programs used here. If that is not true, adjust the command path names accordingly.

If you installed MySQL using MySQL Installer (see Section 1.3, "MySQL Installer for Windows"), the default installation directory is C:\Program Files\MySQL\MySQL Server 8.0:

C:\> cd "C:\Program Files\MySQL\MySQL Server 8.0"

A common installation location for installation from a ZIP archive is C:\mysql:

C:\> cd C:\mysql

Alternatively, add the bin directory to your PATH environment variable setting. That enables your command interpreter to find MySQL programs properly, so that you can run a program by typing only its name, not its path name. See Section 1.4.7, "Customizing the PATH for MySQL Tools".

With the server running, issue the following commands to verify that you can retrieve information from the server. The output should be similar to that shown here.

Use mysqlshow to see what databases exist:

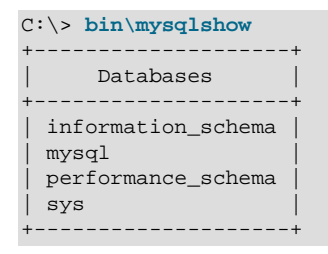

The list of installed databases may vary, but always includes at least mysql and information\_schema.

The preceding command (and commands for other MySQL programs such as mysql) may not work if the correct MySQL account does not exist. For example, the program may fail with an error, or you may not be able to view all databases. If you install MySQL using MySQL Installer, the root user is created automatically with the password you supplied. In this case, you should use the -u root and -p options. (You must use those options if you have already secured the initial MySQL accounts.) With -p, the client program prompts for the root password. For example:

If you specify a database name, mysqlshow displays a list of the tables within the database:

| C:\> <b>bin\mysqlshow mysql</b><br>Database: mysql |
|----------------------------------------------------|
| +<br>  Tables                                      |
| +                                                  |
| Columns_priv                                       |
|                                                    |
| default roles                                      |
| engine cost                                        |
| func                                               |
| general log                                        |
| global grants                                      |
| gtid executed                                      |
| help category                                      |
| help keyword                                       |
| help_relation                                      |
| help_topic                                         |
| innodb_index_stats                                 |
| <pre>innodb_table_stats</pre>                      |
| ndb_binlog_index                                   |
| password_history                                   |
| plugin                                             |
| procs_priv                                         |
| proxies_priv                                       |
| role_edges                                         |
| server_cost                                        |
| servers                                            |
| slave_master_info                                  |
| slave_relay_log_info                               |
| Slave_WOrker_inio                                  |
| tables priv                                        |
| time zone                                          |
| time zone leap second                              |
| time zone name                                     |
| time zone transition                               |
| time_zone_transition_type                          |
| user                                               |
| ·                                                  |

Use the mysql program to select information from a table in the mysql database:

```
C:\> bin\mysql -e "SELECT User, Host, plugin FROM mysql.user" mysql

User | Host | plugin |

root | localhost | caching_sha2_password |

+-----+
```

For more information about mysql and mysqlshow, see mysql — The MySQL Command-Line Client, and mysqlshow — Display Database, Table, and Column Information.

## **1.7 Windows Platform Restrictions**

The following restrictions apply to use of MySQL on the Windows platform:

#### Process memory

On Windows 32-bit platforms, it is not possible by default to use more than 2GB of RAM within a single process, including MySQL. This is because the physical address limit on Windows 32-bit is 4GB and the default setting within Windows is to split the virtual address space between kernel (2GB) and user/ applications (2GB).

Some versions of Windows have a boot time setting to enable larger applications by reducing the kernel application. Alternatively, to use more than 2GB, use a 64-bit version of Windows.

#### · File system aliases

When using MyISAM tables, you cannot use aliases within Windows link to the data files on another volume and then link back to the main MySQL datadir location.

This facility is often used to move the data and index files to a RAID or other fast solution.

#### • Limited number of ports

Windows systems have about 4,000 ports available for client connections, and after a connection on a port closes, it takes two to four minutes before the port can be reused. In situations where clients connect to and disconnect from the server at a high rate, it is possible for all available ports to be used up before closed ports become available again. If this happens, the MySQL server appears to be unresponsive even though it is running. Ports may be used by other applications running on the machine as well, in which case the number of ports available to MySQL is lower.

For more information about this problem, see https://support.microsoft.com/kb/196271.

#### • DATA DIRECTORY and INDEX DIRECTORY

The DATA DIRECTORY clause of the CREATE TABLE statement is supported on Windows for InnoDB tables only, as described in Creating Tables Externally. For MyISAM and other storage engines, the DATA DIRECTORY and INDEX DIRECTORY clauses for CREATE TABLE are ignored on Windows and any other platforms with a nonfunctional realpath() call.

#### • DROP DATABASE

You cannot drop a database that is in use by another session.

#### Case-insensitive names

File names are not case-sensitive on Windows, so MySQL database and table names are also not casesensitive on Windows. The only restriction is that database and table names must be specified using the same case throughout a given statement. See Identifier Case Sensitivity.

#### • Directory and file names

On Windows, MySQL Server supports only directory and file names that are compatible with the current ANSI code pages. For example, the following Japanese directory name does not work in the Western locale (code page 1252):

datadir="C:/**私たちのプロジェクトのデータ**"

The same limitation applies to directory and file names referred to in SQL statements, such as the data file path name in LOAD DATA.

#### The \ path name separator character

Path name components in Windows are separated by the \ character, which is also the escape character in MySQL. If you are using LOAD DATA or SELECT ... INTO OUTFILE, use Unix-style file names with / characters:

```
mysql> LOAD DATA INFILE 'C:/tmp/skr.txt' INTO TABLE skr;
mysql> SELECT * INTO OUTFILE 'C:/tmp/skr.txt' FROM skr;
```

Alternatively, you must double the  $\$  character:

mysql> LOAD DATA INFILE 'C:\\tmp\\skr.txt' INTO TABLE skr; mysql> SELECT \* INTO OUTFILE 'C:\\tmp\\skr.txt' FROM skr;

#### · Problems with pipes

Pipes do not work reliably from the Windows command-line prompt. If the pipe includes the character  $^{Z}$  / CHAR (24), Windows thinks that it has encountered end-of-file and aborts the program.

This is mainly a problem when you try to apply a binary log as follows:

C:\> mysqlbinlog binary\_log\_file | mysql --user=root

If you have a problem applying the log and suspect that it is because of a 2 / CHAR(24) character, you can use the following workaround:

C:\> mysqlbinlog binary\_log\_file --result-file=/tmp/bin.sql C:\> mysql --user=root --execute "source /tmp/bin.sql"

The latter command also can be used to reliably read any SQL file that may contain binary data.

# Chapter 2 Upgrading MySQL on Windows

There are two approaches for upgrading MySQL on Windows:

- Using MySQL Installer
- · Using the Windows ZIP archive distribution

The approach you select depends on how the existing installation was performed. Before proceeding, review Upgrading MySQL for additional information on upgrading MySQL that is not specific to Windows.

#### Note

Whichever approach you choose, always back up your current MySQL installation before performing an upgrade. See Database Backup Methods.

Upgrades between non-GA releases (or from a non-GA release to a GA release) are not supported. Significant development changes take place in non-GA releases and you may encounter compatibility issues or problems starting the server.

#### Note

MySQL Installer does not support upgrades between *Community* releases and *Commercial* releases. If you require this type of upgrade, perform it using the ZIP archive approach.

# Upgrading MySQL with MySQL Installer

Performing an upgrade with MySQL Installer is the best approach when the current server installation was performed with it and the upgrade is within the current release series. MySQL Installer does not support upgrades between release series, such as from 5.7 to 8.0, and it does not provide an upgrade indicator to prompt you to upgrade. For instructions on upgrading between release series, see Upgrading MySQL Using the Windows ZIP Distribution.

To perform an upgrade using MySQL Installer:

- 1. Start MySQL Installer.
- 2. From the dashboard, click **Catalog** to download the latest changes to the catalog. The installed server can be upgraded only if the dashboard displays an arrow next to the version number of the server.
- 3. Click **Upgrade**. All products that have a newer version now appear in a list.

#### Note

MySQL Installer deselects the server upgrade option for milestone releases (Pre-Release) in the same release series. In addition, it displays a warning to indicate that the upgrade is not supported, identifies the risks of continuing, and provides a summary of the steps to perform an upgrade manually. You can reselect server upgrade and proceed at your own risk.

- Deselect all but the MySQL server product, unless you intend to upgrade other products at this time, and click Next.
- 5. Click **Execute** to start the download. When the download finishes, click **Next** to begin the upgrade operation.

Upgrades to MySQL 8.0.16 and higher may show an option to skip the upgrade check and process for system tables. For more information about this option, see Important server upgrade conditions.

6. Configure the server.

# **Upgrading MySQL Using the Windows ZIP Distribution**

To perform an upgrade using the Windows ZIP archive distribution:

- Download the latest Windows ZIP Archive distribution of MySQL from https://dev.mysql.com/ downloads/.
- 2. If the server is running, stop it. If the server is installed as a service, stop the service with the following command from the command prompt:

C:\> SC STOP mysqld\_service\_name

Alternatively, use NET STOP mysqld\_service\_name .

If you are not running the MySQL server as a service, use mysgladmin to stop it. For example, before upgrading from MySQL 5.7 to 8.0, use mysgladmin from MySQL 5.7 as follows:

C:\> "C:\Program Files\MySQL\MySQL Server 5.7\bin\mysqladmin" -u root shutdown

#### Note

If the MySQL root user account has a password, invoke mysqladmin with the -p option and enter the password when prompted.

- 3. Extract the ZIP archive. You may either overwrite your existing MySQL installation (usually located at C:\mysql), or install it into a different directory, such as C:\mysql8. Overwriting the existing installation is recommended.
- 4. Restart the server. For example, use the SC START *mysqld\_service\_name* or NET START *mysqld\_service\_name* command if you run MySQL as a service, or invoke mysqld directly otherwise.
- 5. Prior to MySQL 8.0.16, run mysql\_upgrade as Administrator to check your tables, attempt to repair them if necessary, and update your grant tables if they have changed so that you can take advantage of any new capabilities. See mysql\_upgrade Check and Upgrade MySQL Tables. As of MySQL 8.0.16, this step is not required, as the server performs all tasks previously handled by mysql\_upgrade.
- 6. If you encounter errors, see Section 1.5, "Troubleshooting a Microsoft Windows MySQL Server Installation".

# Chapter 3 Connection to MySQL Server Failing on Windows

When you're running a MySQL server on Windows with many TCP/IP connections to it, and you're experiencing that quite often your clients get a Can't connect to MySQL server error, the reason might be that Windows does not allow for enough ephemeral (short-lived) ports to serve those connections.

The purpose of TIME\_WAIT is to keep a connection accepting packets even after the connection has been closed. This is because Internet routing can cause a packet to take a slow route to its destination and it may arrive after both sides have agreed to close. If the port is in use for a new connection, that packet from the old connection could break the protocol or compromise personal information from the original connection. The TIME\_WAIT delay prevents this by ensuring that the port cannot be reused until after some time has been permitted for those delayed packets to arrive.

It is safe to reduce TIME\_WAIT greatly on LAN connections because there is little chance of packets arriving at very long delays, as they could through the Internet with its comparatively large distances and latencies.

Windows permits ephemeral (short-lived) TCP ports to the user. After any port is closed, it remains in a TIME\_WAIT status for 120 seconds. The port is not available again until this time expires. The default range of port numbers depends on the version of Windows, with a more limited number of ports in older versions:

- Windows through Server 2003: Ports in range 1025–5000
- Windows Vista, Server 2008, and newer: Ports in range 49152-65535

With a small stack of available TCP ports (5000) and a high number of TCP ports being open and closed over a short period of time along with the TIME\_WAIT status you have a good chance for running out of ports. There are two ways to address this problem:

- Reduce the number of TCP ports consumed quickly by investigating connection pooling or persistent connections where possible
- Tune some settings in the Windows registry (see below)

#### Important

The following procedure involves modifying the Windows registry. Before you modify the registry, make sure to back it up and make sure that you understand how to restore it if a problem occurs. For information about how to back up, restore, and edit the registry, view the following article in the Microsoft Knowledge Base: http://support.microsoft.com/kb/256986/EN-US/.

- 1. Start Registry Editor (Regedt 32.exe).
- 2. Locate the following key in the registry:

HKEY\_LOCAL\_MACHINE\SYSTEM\CurrentControlSet\Services\Tcpip\Parameters

3. On the Edit menu, click Add Value, and then add the following registry value:

```
Value Name: MaxUserPort
Data Type: REG_DWORD
Value: 65534
```

This sets the number of ephemeral ports available to any user. The valid range is between 5000 and 65534 (decimal). The default value is 0x1388 (5000 decimal).

4. On the Edit menu, click Add Value, and then add the following registry value:

```
Value Name: TcpTimedWaitDelay
Data Type: REG_DWORD
Value: 30
```

This sets the number of seconds to hold a TCP port connection in TIME\_WAIT state before closing. The valid range is between 30 and 300 decimal, although you may wish to check with Microsoft for the latest permitted values. The default value is 0x78 (120 decimal).

- 5. Quit Registry Editor.
- 6. Reboot the machine.

Note: Undoing the above should be as simple as deleting the registry entries you've created.

# Chapter 4 Resetting the Root Password: Windows Systems

On Windows, use the following procedure to reset the password for the MySQL 'root'@'localhost' account. To change the password for a root account with a different host name part, modify the instructions to use that host name.

- 1. Log on to your system as Administrator.
- Stop the MySQL server if it is running. For a server that is running as a Windows service, go to the Services manager: From the Start menu, select Control Panel, then Administrative Tools, then Services. Find the MySQL service in the list and stop it.

If your server is not running as a service, you may need to use the Task Manager to force it to stop.

Create a text file containing the password-assignment statement on a single line. Replace the password with the password that you want to use.

ALTER USER 'root'@'localhost' IDENTIFIED BY 'MyNewPass';

- 4. Save the file. This example assumes that you name the file C:\mysql-init.txt.
- 5. Open a console window to get to the command prompt: From the **Start** menu, select **Run**, then enter cmd as the command to be run.
- Start the MySQL server with the init\_file system variable set to name the file (notice that the backslash in the option value is doubled):

```
C:\> cd "C:\Program Files\MySQL\MySQL Server 8.0\bin"
C:\> mysqld --init-file=C:\\mysql-init.txt
```

If you installed MySQL to a different location, adjust the cd command accordingly.

The server executes the contents of the file named by the init\_file system variable at startup, changing the 'root'@'localhost' account password.

To have server output to appear in the console window rather than in a log file, add the --console option to the mysqld command.

If you installed MySQL using the MySQL Installation Wizard, you may need to specify a --defaults-file option. For example:

```
C:\> mysqld
--defaults-file="C:\\ProgramData\\MySQL\\MySQL Server 8.0\\my.ini"
--init-file=C:\\mysql-init.txt
```

The appropriate --defaults-file setting can be found using the Services Manager: From the **Start** menu, select **Control Panel**, then **Administrative Tools**, then **Services**. Find the MySQL service in the list, right-click it, and choose the Properties option. The Path to executable field contains the --defaults-file setting.

7. After the server has started successfully, delete C:\mysql-init.txt.

You should now be able to connect to the MySQL server as **root** using the new password. Stop the MySQL server and restart it normally. If you run the server as a service, start it from the Windows Services window. If you start the server manually, use whatever command you normally use.